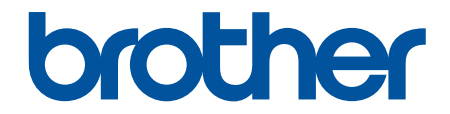

# Bruksanvisning

PT-N10 PT-N20 PT-N25BT

© 2024 Brother Industries, Ltd. Med ensamrätt.

# Hem > Innehållsförteckning

# Innehållsförteckning

| Innan du använder din märkmaskin        | 1  |
|-----------------------------------------|----|
| Definitioner av anteckningar            | 2  |
| Allmänna försiktighetsåtgärder          |    |
| Varumärken och licenser                 |    |
| Viktigt meddelande                      | 5  |
| Konfigurera märkmaskinen                | 6  |
| Delbeskrivning                          | 7  |
| Översikt över LCD-skärmen               | 9  |
| Tangentbordsöversikt                    | 11 |
| Sätta in tapekassett                    |    |
| Installera batterier                    |    |
| Anslut nätadaptern                      |    |
| Slå på/av etikettskrivaren              |    |
| Ställa in språk                         |    |
| Ställ in måttenheter                    |    |
| Aktivera eller inaktivera Bluetooth     |    |
| LED-lampornas mönster och indikationer  |    |
| Mata tape                               |    |
| Justera LCD-kontrasten                  |    |
| Redigera en etikett                     | 29 |
| Lägga till text på din etikett          |    |
| Skapa en etikett med två rader          |    |
| Radera text                             |    |
| Ange symboler                           |    |
| Ange symboler med symbolfunktionen      |    |
| Skriva ut piktogramlistan               |    |
| Symbolalternativ                        |    |
| Ange accenttecken                       |    |
| Alternativ för accenttecken             |    |
| Ställ in teckenattribut                 |    |
| Inställningsalternativ för attribut     |    |
| Ställ in etikettlängd                   |    |
| Ställa in understrykning eller ram      |    |
| Alternativ för understrykning eller ram |    |
| Skriva ut etiketter                     | 51 |
| Förhandsgranska etiketter               |    |
| Skriva ut etiketter                     |    |
| Sekventiell utskrift                    |    |
| Spegelvänd utskrift                     |    |
| Ställa in marginaler                    |    |
| Marginalalternativ                      |    |
| Justera etikettlängden                  | 60 |
| Justera svärtningsgraden                | 61 |
| Använda filminnet                       | 62 |

| ▲ Hem > Innehållsförteckning                                    |    |
|-----------------------------------------------------------------|----|
| Spara etikettfiler                                              | 63 |
| Skriva ut eller öppna en sparad etikett                         | 64 |
| Skriva ut etiketter med mobila enheter                          | 65 |
| Installera appen Brother P-touch Design&Print 2                 | 66 |
| Ansluta märkmaskinen till en mobil enhet med hjälp av Bluetooth | 67 |
| Skapa och skriva ut etiketter med en mobil enhet                | 68 |
| Rutinunderhåll                                                  | 69 |
| Underhåll                                                       | 70 |
| Felsökning                                                      | 74 |
| Om du har problem med märkmaskinen                              | 75 |
| Felmeddelanden och underhållsmeddelanden                        | 78 |
| Kontrollera versionsinformationen                               | 80 |
| Återställa märkmaskinen                                         | 81 |
| Återställa skrivaren till fabriksinställningarna                |    |
| Bilaga                                                          | 83 |
| Specifikationer                                                 | 84 |
| Brothers hjälp och kundsupport                                  | 85 |

Hem > Innan du använder din märkmaskin

# Innan du använder din märkmaskin

- Definitioner av anteckningar
- Allmänna försiktighetsåtgärder
- Varumärken och licenser
- Viktigt meddelande

▲ Hem > Innan du använder din märkmaskin > Definitioner av anteckningar

# Definitioner av anteckningar

Följande symboler och anvisningar används i den här bruksanvisningen:

| <b>A</b> FARA          | FARA indikerar en omedelbart farlig situation som om den inte undviks kommer att leda till allvarliga skador eller dödsfall. |
|------------------------|----------------------------------------------------------------------------------------------------|
|                        | VARNING indikerar en potentiellt farlig situation som kan leda till allvarliga skador eller dödsfall.                        |
| <b>A</b> VAR FÖRSIKTIG | VAR FÖRSIKTIG informerar om en potentiell risk som kan orsaka mindre eller<br>måttliga personskador.                         |
| VIKTIGT                | VIKTIGT indikerar en potentiellt farlig situation som kan leda till skador på egen-<br>dom eller utrustning.                 |
| OBS                    | OBS anger driftmiljön, villkor för installation, eller särskilda villkor för användning-<br>en.                              |
|                        | Tipsikonen ger hjälpfulla tips och ytterligare information.                                                                  |
| Fetstil                | Fetstil motsvarar knappar på maskinens kontrollpanel eller på datorskärmen.                                                  |
| Kursiv                 | Text med kursiv stil gör dig uppmärksam på en viktig punkt eller hänvisar dig till ett närliggande avsnitt.                  |
| Courier New            | Meddelanden på maskinens LCD-skärm visas med typsnittet Courier New.                                                         |

# Närliggande information

• Innan du använder din märkmaskin

Hem > Innan du använder din märkmaskin > Allmänna försiktighetsåtgärder

# Allmänna försiktighetsåtgärder

- Beroende på område, material och miljöförhållanden kan etiketten lossna eller bli omöjlig att ta bort, etikettens färg kan förändras eller överföras till andra föremål eller så kan de utskrivna tecknen blekna. Innan du sätter fast etiketten ska du kontrollera miljöförhållandena och ytmaterialet. Testa etiketten genom att fästa en liten del av den på en undanskymd del av den avsedda ytan.
- Det kan vara svårt att fästa etiketter på ytor som är våta, smutsiga eller ojämna.
- Beroende på färgen på etiketten och färgen på materialet som etiketten klistras fast på kan färgen på det underliggande materialet synas genom etiketten eller så kan etikettens färg se annorlunda ut. Om det är ett problem kan du sätta två etiketter ovanpå varandra eller en etikett med mörk färg.
- Vi rekommenderar att du använder originaltillbehör från Brother för att säkerställa stabil utskriftskvalitet och prestanda.
- Se till att du läser igenom anvisningarna som medföljer tapekassetten och följer alla försiktighetsanvisningar.
- Kontrollera att tapekassetten innehåller tillräckligt med tape när du ska skriva ut flera etiketter. Om märkmaskinen får slut på tape måste du installera en ny tapekassett och sedan skriva ut de etiketter som inte skrevs ut.
- ANVÄND INTE märkmaskinen, dess komponenter eller förbrukningsartiklar på något annat sätt eller för något annat ändamål än de som beskrivs i den här bruksanvisningen. Det kan leda till olyckor eller skada.
- Använd en mjuk trasa för att rengöra skrivhuvudet och vidrör aldrig vid själva skrivhuvudet med fingrarna.
- Tryck INTE för hårt på spaken till tapeklipparen.
- Försök INTE att skriva ut om kassetten är tom, eftersom det skadar skrivhuvudet.
- Dra INTE i tapen medan du skriver ut eller matar den, eftersom det skadar både tapen och etikettskrivaren.
- LÄMNA INTE gummi, vinyl eller produkter av gummi eller vinyl på märkmaskinen under en längre tid, annars kan dessa lämna märken eller rester på märkmaskinen.
- Alla data som lagrats i märkmaskinens minne kommer att förloras vid fel, reparation eller om batterierna laddas ur helt.
- · Vita, guldfärgade och silverfärgade objekt kanske inte alltid skrivs ut tydligt.
- Den visade etikettlängden kan skilja sig något åt från den verkliga längden på den utskrivna etiketten på grund av utskriftstolerans.
- När strömmen har varit frånkopplad i mer än två minuter förloras alla text- och formatinställningar.
- En skyddande, genomskinlig plastfilm täcker LCD-skärmen under tillverkning och transport. Ta bort denna skyddsplast innan användning.
- PT-N20/PT-N25BT:

Transportera INTE märkmaskinen med ansluten kabel eftersom kontakten kan komma att skadas.

• PT-N25BT:

Utskrivna tecken kan se annorlunda ut än de som visas i förhandsgranskningen eftersom enhetens eller datorns skärm kan ha en högre upplösning än märkmaskinens skärm.

• PT-N25BT:

Liten text blir kanske inte lika tydlig i utskriften som på enhetens skärm.

#### Närliggande information

• Innan du använder din märkmaskin

Hem > Innan du använder din märkmaskin > Varumärken och licenser

# Varumärken och licenser

- Android är ett varumärke som tillhör Google LLC.
- Logotyperna för Google Play och Google Play är varumärken som tillhör Google LLC.
- Ordmärket Bluetooth<sup>®</sup> och Bluetooth-logotyperna är registrerade varumärken som tillhör Bluetooth SIG, Inc. och används av Brother Industries, Ltd. under licens. Andra varumärken och varumärkesnamn tillhör respektive ägare.
- iPad och iPhone är varumärken som tillhör Apple Inc.
- Delar av denna programvara är Copyright © 2014 The FreeType Project (www.freetype.org). Med ensamrätt.
- Adobe<sup>®</sup> och Reader<sup>®</sup> är antingen registrerade varumärken eller varumärken som tillhör Adobe Systems Incorporated i USA och/eller andra länder.

# Alla företags handelsnamn och produktnamn som omnämns på Brother-produkter, i relaterade dokument eller i annat material är varumärken eller registrerade varumärken som tillhör respektive företag.

#### Varliggande information

Innan du använder din märkmaskin

Hem > Innan du använder din märkmaskin > Viktigt meddelande

# Viktigt meddelande

- Innehållet i det här dokumentet och specifikationerna för den här etikettskrivaren kan ändras utan föregående meddelande.
- Brother förbehåller sig rätten att utan förvarning göra ändringar i de specifikationer och det material som finns häri och ansvarar inte för eventuella skador (inklusive följdskador) som orsakas till följd av att man förlitar sig på det material som presenteras, inklusive, men inte begränsat till, typografiska och andra fel i publikationerna.
- Denna märkmaskin har inte stöd för Wi-Fi-anslutningar.
- · Skärmbilderna i det här dokumentet kan skilja sig åt beroende på din produktmodell.
- Innan du använder märkmaskinen ska du se till att läsa all dokumentation som medföljer den för att få information om säkerhet och drift.
- Etikettskrivaren som visas på bilderna kan skilja sig från din etikettskrivare.
- Tillgängliga förbrukningsartiklar kan variera beroende ditt land eller din region.
- Innan du ger din märkmaskin till någon annan, byter ut den eller kasserar den, rekommenderar vi starkt att du återställer den till fabriksinställningarna för att radera all personlig information.

#### Närliggande information

• Innan du använder din märkmaskin

Hem > Konfigurera märkmaskinen

- Delbeskrivning
- Översikt över LCD-skärmen
- Tangentbordsöversikt
- Sätta in tapekassett
- Installera batterier
- Anslut nätadaptern
- Slå på/av etikettskrivaren
- Ställa in språk
- Ställ in måttenheter
- Aktivera eller inaktivera Bluetooth
- Mata tape
- Justera LCD-kontrasten

#### Hem > Konfigurera märkmaskinen > Delbeskrivning

# Delbeskrivning

# >> PT-N10

>> PT-N20/PT-N25BT

# **PT-N10**

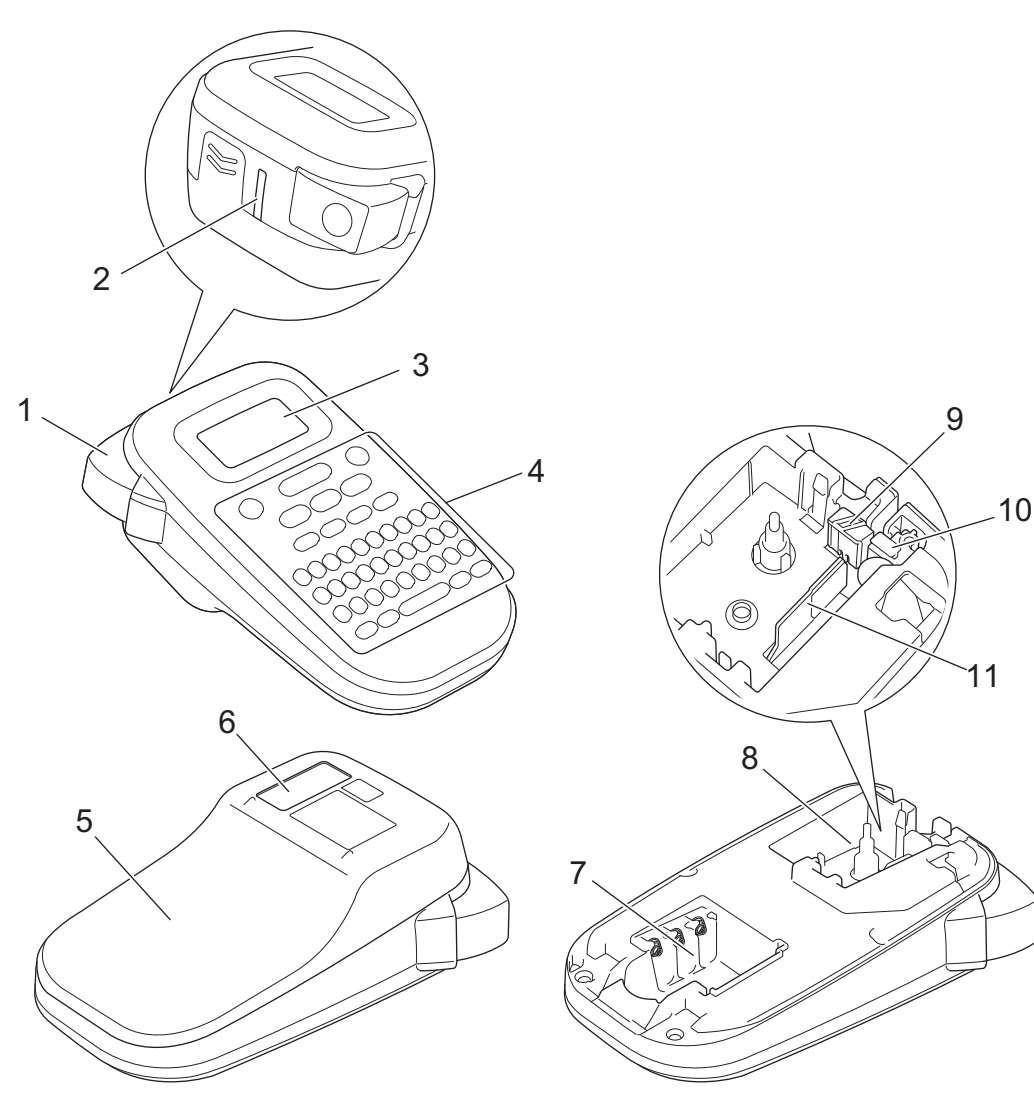

- 1. Spak för tapeklippare
- 2. Tapeutmatningsfack
- 3. LCD-skärm (skärm med flytande kristaller)
- 4. Tangentbord
- 5. Tapekassettutrymmets lucka
- 6. Tapevisare
- 7. Batteriutrymme
- 8. Tapekassettutrymme
- 9. Klipplatta
- 10. Tapeklippare
- 11. Skrivhuvud

#### PT-N20/PT-N25BT

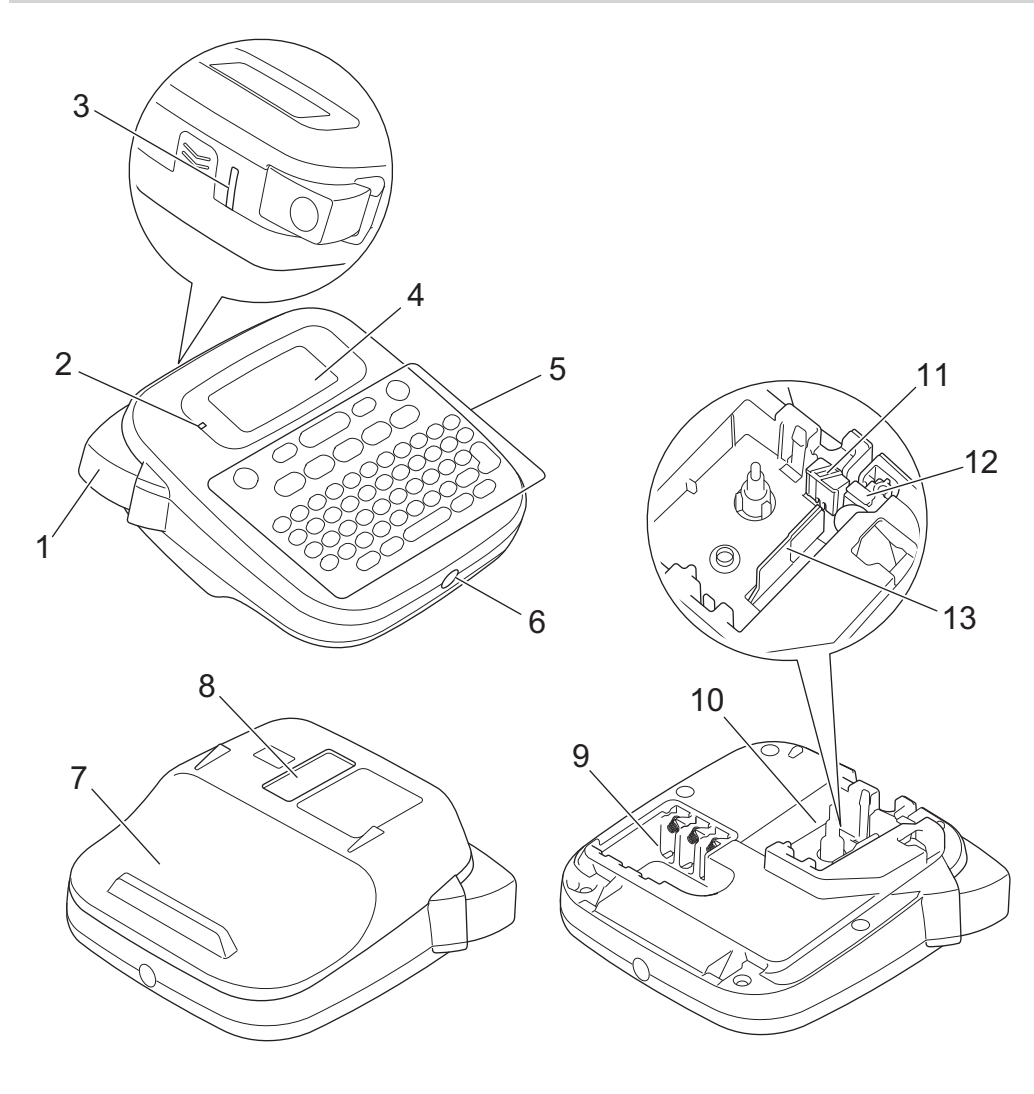

- 1. Spak för tapeklippare
- 2. Bluetooth-indikator (PT-N25BT)
- 3. Tapeutmatningsfack
- 4. LCD-skärm (skärm med flytande kristaller)
- 5. Tangentbord
- 6. Nätadapter-uttag
- 7. Tapekassettutrymmets lucka
- 8. Tapevisare
- 9. Batteriutrymme
- 10. Tapekassettutrymme
- 11. Klipplatta
- 12. Tapeklippare
- 13. Skrivhuvud

Närliggande information

Hem > Konfigurera märkmaskinen > Översikt över LCD-skärmen

# Översikt över LCD-skärmen

#### >> PT-N10 >> PT-N20/PT-N25BT

#### **PT-N10**

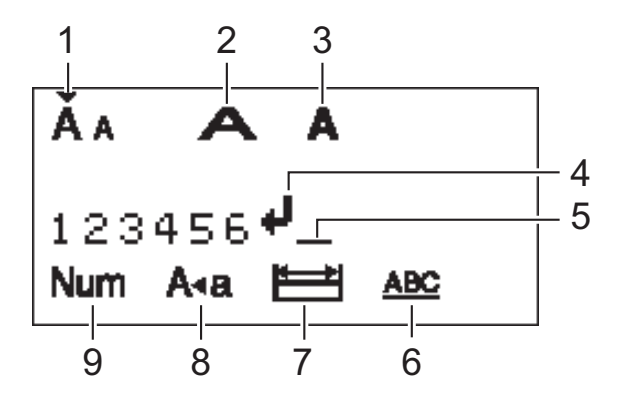

#### 1. Teckenstorlek

Visar aktuell teckenstorlek.

#### 2. Teckenbredd

Indikerar den aktuella teckenbredden.

#### 3. Teckenstil

Visar aktuell teckenstil.

#### 4. Vagnretursmärke

Visar slutet av en textrad.

#### 5. Markör

Visar den nuvarande datainmatningspositionen. Nya tecken visas till vänster om markören.

#### 6. Understrykning/ram

Visar om en understrykning eller en ram har ställts in.

#### 7. Etikettlängd

Anger om etikettlängden har ställts in.

#### 8. Skiftlås

Anger om skiftlås är aktiverat.

9. Nummerlås

Anger om nummerlåset är aktiverat.

#### PT-N20/PT-N25BT

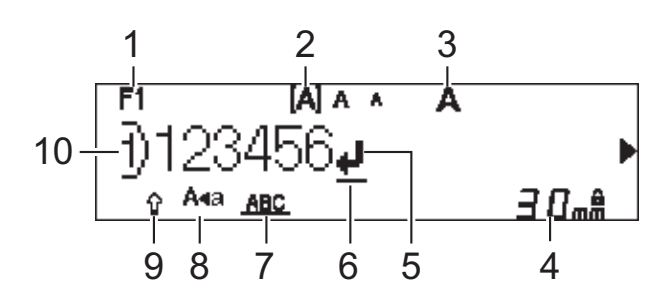

#### 1. Aktuellt teckensnitt

Visar aktuellt teckensnitt.

#### 2. Teckenstorlek

Visar aktuell teckenstorlek.

#### 3. Teckenstil

Visar aktuell teckenstil.

#### 4. Etikettlängd

Anger om etikettlängden har ställts in.

#### 5. Vagnretursmärke

Visar slutet av en textrad.

#### 6. Markör

Visar den nuvarande datainmatningspositionen.

Nya tecken visas till vänster om markören.

#### 7. Understrykning/ram

Visar om en understrykning eller en ram har ställts in.

#### 8. Skiftlås

Anger om skiftlås är aktiverat.

#### 9. Skift

Anger om skiftlås är aktiverat.

#### 10. Radnummer

Visar radnumret i etikettlayouten.

#### Närliggande information

Hem > Konfigurera märkmaskinen > Tangentbordsöversikt

# Tangentbordsöversikt

#### >> PT-N10 >> PT-N20/PT-N25BT

#### **PT-N10**

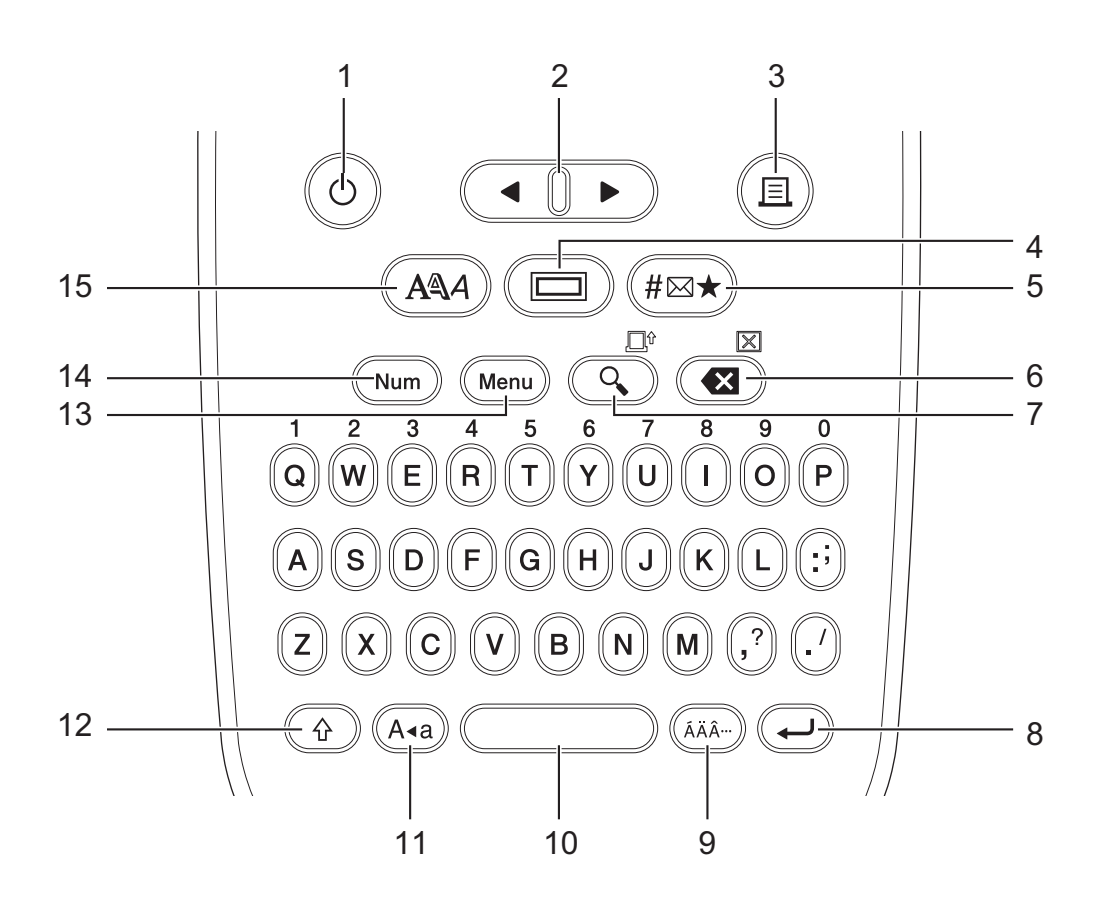

#### 1. Strömbrytare

Tryck för att slå på eller stänga av etikettskrivaren.

#### 2. Markör

Tryck för att flytta markören i pilens riktning.

#### 3. Skriv ut

Tryck för att skriva ut.

#### 4. Understrykning/Ram

Tryck för att välja en understrykning eller en ram.

5. Symbol

Tryck för att välja och infoga en symbol eller för att skriva ut symbollistan.

#### 6. Backsteg/Radera

Tryck för att radera tecken till vänster om markören.

Om du vill rensa all text och alla formatinställningar trycker du på knappen **Backsteg/Radera** och knappen **Skift** samtidigt.

#### 7. Förhandsvisa/Matning

Tryck för att visa en bild av etiketten innan utskrift.

För att mata tapen trycker du samtidigt på knappen Förhandsvisa/Matning och Skift.

#### 8. Enter

Tryck för att bekräfta ditt val.

#### 9. Accent

Tryck för att välja ett accenttecken.

#### 10. Mellanslag

Tryck för att infoga ett tomrum.

Tryck för att återgå till standardvärdet.

#### 11. Skiftlås

Tryck för att endast använda versaler.

#### 12. Skift

Tryck på och håll denna knapp intryckt innan du trycker på en bokstavstangent när du behöver skriva en stor bokstav.

Om du vill flytta markören till början av texten trycker du på Skift och ∢ samtidigt.

Om du vill flytta markören till slutet av texten trycker du på Skift och ► samtidigt.

#### 13. Menu (Meny)

Tryck för att öppna huvudmenyn.

#### 14. Nummerlås

Tryck för att mata in nummer. Tryck igen för att låsa upp nummerlåset.

#### 15. Teckenstil

Tryck för att ställa in teckensnitt, storlek, bredd och stil.

# PT-N20/PT-N25BT

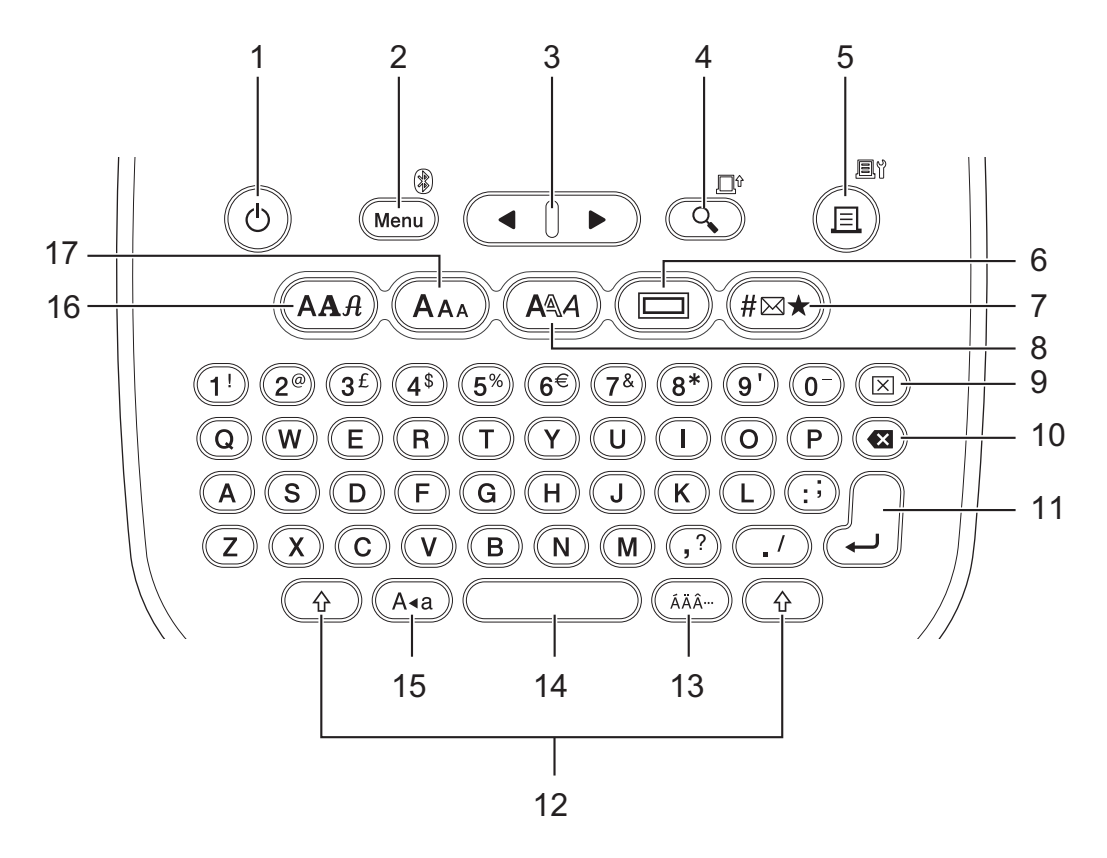

#### 1. Strömbrytare

Tryck för att slå på eller stänga av etikettskrivaren.

#### 2. Menu (Meny)/Bluetooth (PT-N25BT)

Tryck för att öppna huvudmenyn.

För att slå på eller stänga av Bluetooth ska du trycka en gång på knappen **Skift** och sedan trycka på knappen **Menu (Meny)**/**Bluetooth**.

#### 3. Markör

Tryck för att flytta markören i pilens riktning.

#### 4. Förhandsvisa/Matning

Tryck för att visa en bild av etiketten innan utskrift.

För att mata tapen, trycker du en gång på knappen **Skift** och trycker sedan på knappen **Förhandsvisa**/ **Matning**.

#### 5. Skriv ut/Utskriftsalternativ

Tryck för att skriva ut.

För att ställa in utskriftsalternativ, tryck en gång på knappen **Skift** och tryck sedan på knappen **Skriv ut**/ **Utskriftsalternativ**.

#### 6. Understrykning/Ram

Tryck för att välja en understrykning eller en ram.

#### 7. Symbol

Tryck för att välja och infoga en symbol från symbolmenyerna.

#### 8. Teckenstil

Tryck för att väja en teckenstil.

#### 9. Radera

Tryck för att rensa alla text- och formatinställningar.

#### 10. Backsteg

Tryck för att radera tecken till vänster om markören.

#### 11. Enter

Tryck för att bekräfta ditt val.

#### 12. Skift

Tryck på denna knapp innan du trycker på en bokstav eller siffertangent när du behöver skriva en stor bokstav eller den symbol som visas på siffertangenten.

När du behöver flytta markören till början av texten trycker du en gång på knappen **Skift** och trycker sedan på knappen **◄**.

När du behöver flytta markören till slutet av texten trycker du en gång på knappen **Skift** och sedan på knappen ►.

#### 13. Accent

Tryck för att välja ett accenttecken.

#### 14. Mellanslag

Tryck för att infoga ett tomrum.

Tryck för att återgå till standardvärdet.

#### 15. Skiftlås

Tryck för att endast använda versaler.

#### 16. Teckensnitt

Tryck för att välja ett teckensnitt.

#### 17. Teckenstorlek

Tryck för att väja en teckenstorlek.

#### Närliggande information

▲ Hem > Konfigurera märkmaskinen > Sätta in tapekassett

# Sätta in tapekassett

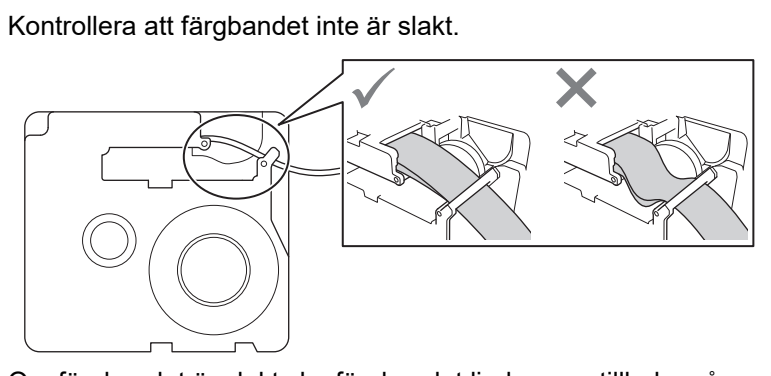

Om färgbandet är slakt ska färgbandet lindas upp tillbaka på spolen enligt bilden.

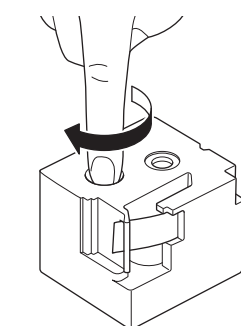

>> PT-N10 >> PT-N20/PT-N25BT

# PT-N10

1. Öppna tapekassettutrymmets lucka.

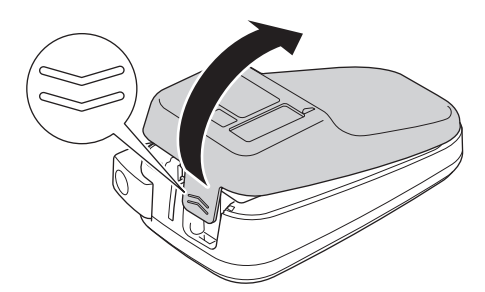

Sätt in tapekassetten enligt bilden.
 Se till att tapekassetten passar säkert mellan klämmorna (a) när den snäpps på plats.

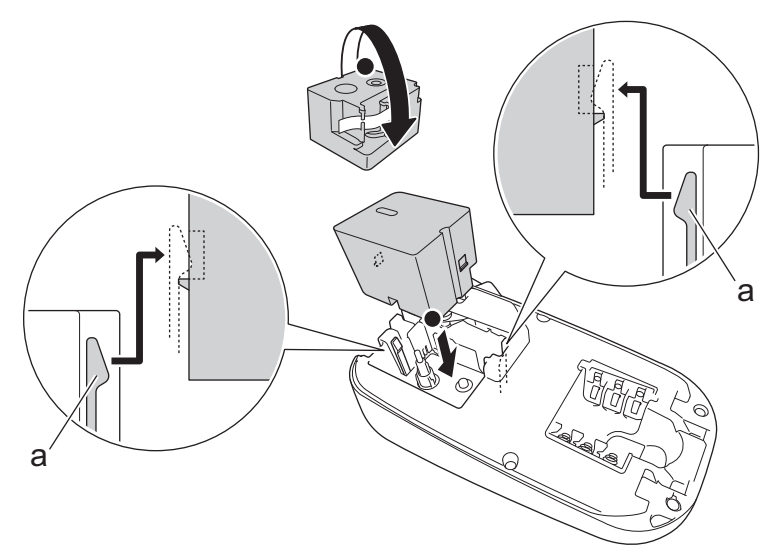

a. Klämmor

# OBS

• När du sätter in tapekassetten ska du se till att tapen inte fastnar i skrivhuvudet.

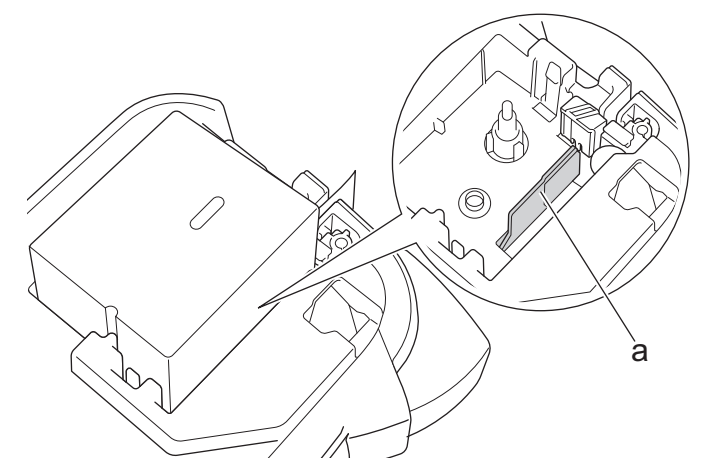

- a. Skrivhuvud
- Se till att slutet på tapen går ut genom tapeutmatningsspåret enligt bilden.

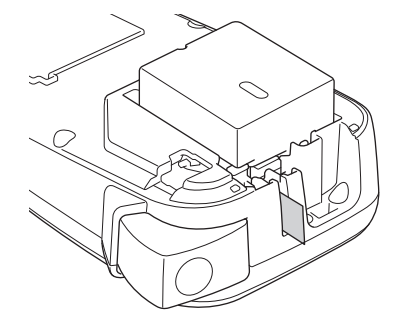

3. Stäng tapekassettutrymmets lucka.

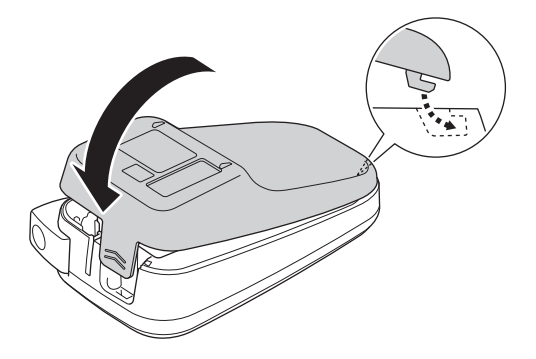

#### PT-N20/PT-N25BT

1. Öppna tapekassettutrymmets lucka.

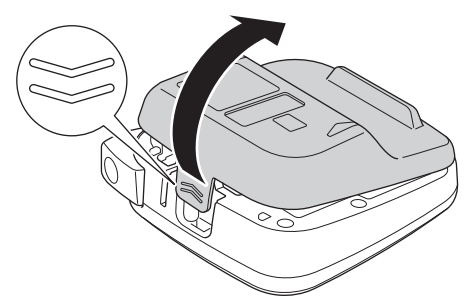

2. Sätt in tapekassetten enligt bilden.

Se till att tapekassetten passar säkert mellan klämmorna (a) när den snäpps på plats.

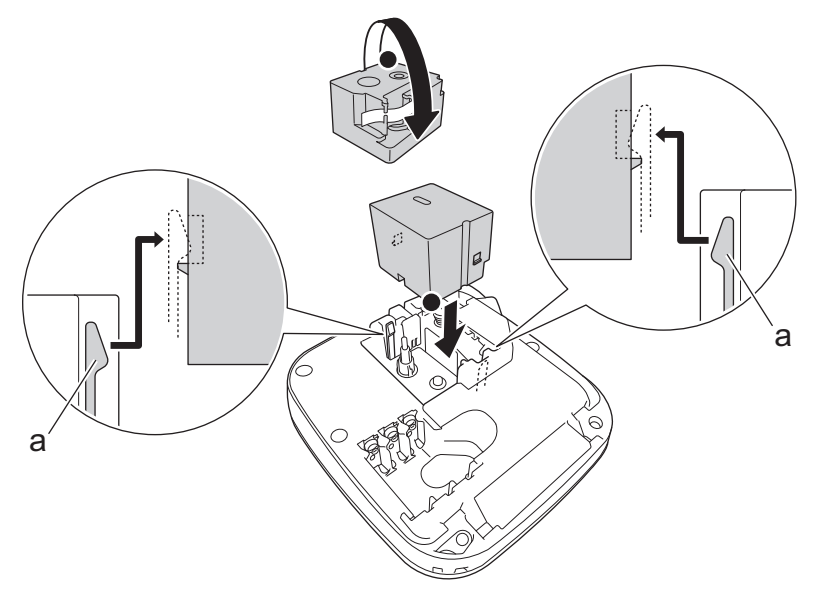

a. Klämmor

# **OBS**

• När du sätter in tapekassetten ska du se till att tapen inte fastnar i skrivhuvudet.

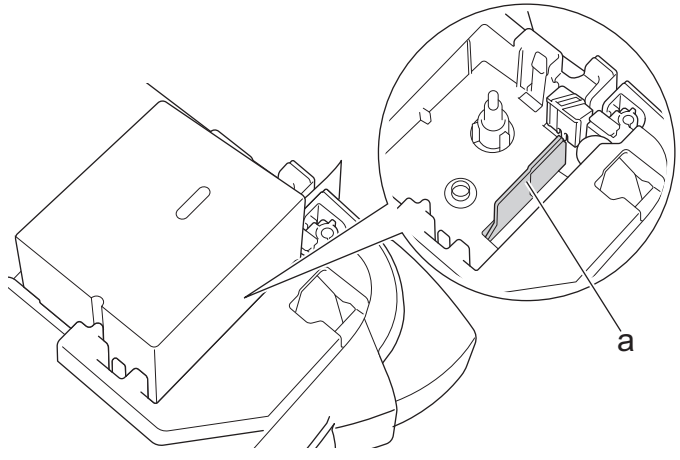

a. Skrivhuvud

٠

Se till att slutet på tapen går ut genom tapeutmatningsspåret enligt bilden.

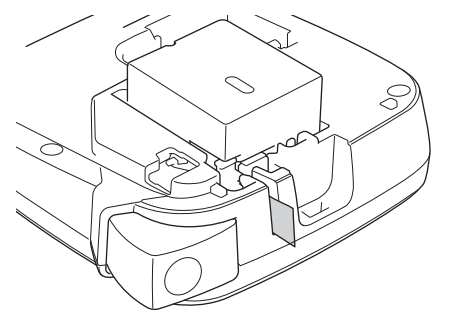

3. Stäng tapekassettutrymmets lucka.

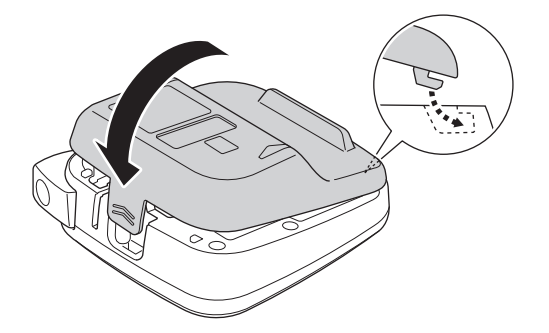

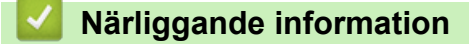

#### Hem > Konfigurera märkmaskinen > Installera batterier

#### Installera batterier

(PT-N20/PT-N25BT) För att säkerställa säkerhetskopiering av minnet rekommenderar vi att du använder sex nya alkaliska AAA-batterier (LR03) tillsammans med nätadaptern.

# OBS

- Använd endast alkaliska AAA-batterier (LR03).
- När strömmen har varit frånkopplad i mer än två minuter rensas all text och alla formatinställningar. Eventuella textfiler som lagrats i minnet rensas också.
- Ta ut batterierna om du inte tänker använda etikettskrivaren under en längre tid.
- Ta använda batterier till lämplig insamlingsplats och se till att följa de lokala föreskrifterna gällande kassering av batterier.
- För att minska risken för att batteriet börjar brinna rekommenderar vi att du tejpar över batteripolerna när batterierna ska förvaras löst eller när de ska lämnas till avfallshantering.

#### >> PT-N10 >> PT-N20/PT-N25BT

#### **PT-N10**

1. Öppna tapekassettutrymmets lucka.

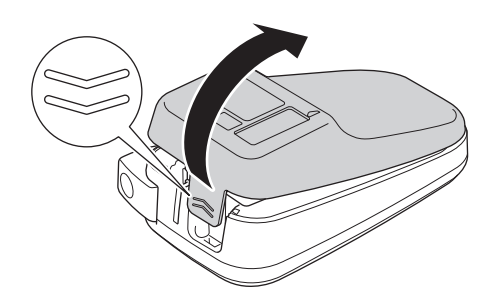

 Sätt i sex alkaliska AAA-batterier (LR03). Se till att de sätts in åt rätt håll.

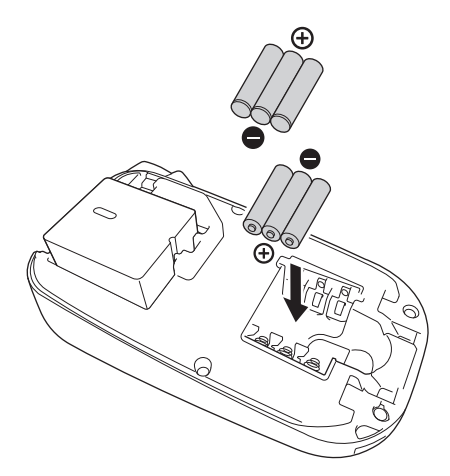

3. Stäng tapekassettutrymmets lucka.

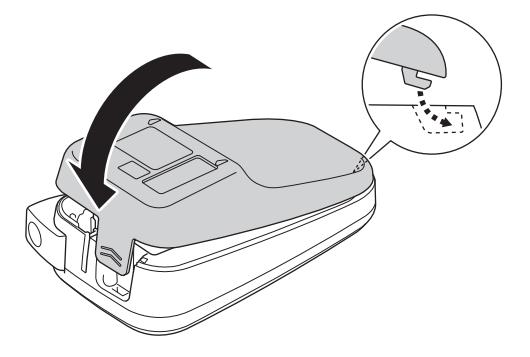

Du tar ur batteriet genom att utföra installationsproceduren i omvänd ordning.

# PT-N20/PT-N25BT

1. Öppna tapekassettutrymmets lucka.

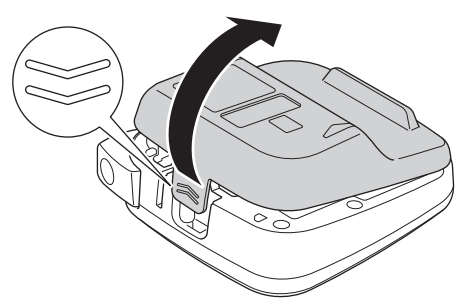

 Sätt i sex alkaliska AAA-batterier (LR03). Se till att de sätts in åt rätt håll.

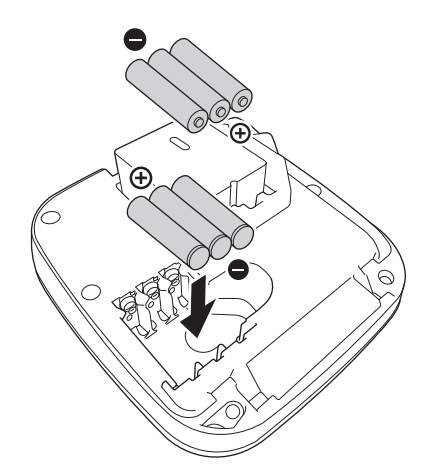

3. Stäng tapekassettutrymmets lucka.

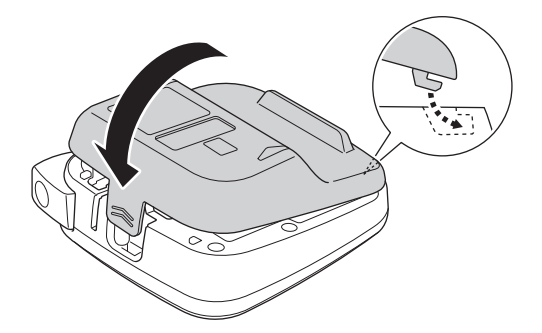

Du tar ur batteriet genom att utföra installationsproceduren i omvänd ordning.

# Närliggande information

▲ Hem > Konfigurera märkmaskinen > Anslut nätadaptern

# Anslut nätadaptern

#### Relaterade modeller: PT-N20/PT-N25BT

Om du vill använda en nätadapter rekommenderar vi att du använder en nätadapter från Brother. Denna nätadapter är utformad för exakt de spännings- och strömkrav som denna maskin från Brother har. Om du använder icke-auktoriserade nätadaptrar kan skador på produkten uppstå.

1. Sätt in nätadaptersladden i nätadapteruttaget längs ned på märkmaskinen.

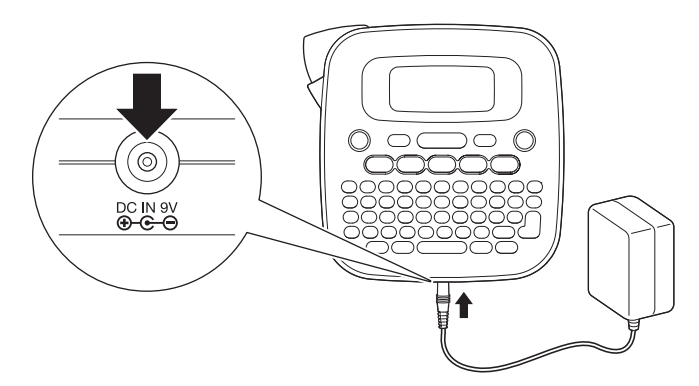

2. Sätt in kontakten i närmaste standarduttag.

#### Närliggande information

Hem > Konfigurera märkmaskinen > Slå på/av etikettskrivaren

# Slå på/av etikettskrivaren

- 1. Slå på etikettskrivaren genom att trycka på (b).
- 2. Om du vill stänga av etikettskrivaren trycker du på och håller ned ().
- PT-N10

Märkmaskinen har en strömsparande funktion som automatiskt stänger av den om du inte trycker på någon tangent inom fem minuter.

• PT-N20/PT-N25BT

Märkmaskinen har en strömsparande funktion.

När märkmaskinen är inaktiv stängs strömmen automatiskt av efter att den tid som visas i tabellen nedan har gått.

| Modell   | Vid användning av batterier | Vid användning av nätadapter |
|----------|-----------------------------|------------------------------|
| PT-N20   | 5 minuter                   | 5 minuter                    |
| PT-N25BT | 10 minuter                  | 20 minuter                   |

När de följande åtgärderna utförs nollställs tidräkningen:

• PT-N10:

När en knapp trycks in.

- PT-N20:
  - När en knapp trycks in.
  - Nätadaptern har kopplats från och sedan till.
- PT-N25BT:
  - När en knapp trycks in.
  - Nätadaptern har kopplats från och sedan till.
  - När data tas emot.
  - Märkmaskinen växlas till Bluetooth-parkopplingsläge.

#### Närliggande information

Hem > Konfigurera märkmaskinen > Ställa in språk

# Ställa in språk

#### >> PT-N10 >> PT-N20/PT-N25BT

#### **PT-N10**

När du slår på etikettskrivaren för första gången visas skärmen för val av språk. Välj ett språk med hjälp av ◀ eller ► och tryck sedan på (→).

Du kan ändra språket när som helst genom att följa dessa steg:

- 1. Tryck på (Menu).
- Tryck på < eller ► för att visa alternativet [Språk] och tryck sedan på (→).</li>

#### PT-N20/PT-N25BT

När du slår på etikettskrivaren för första gången visas skärmen för val av språk. Välj ett språk med hjälp av ◀ eller ► och tryck sedan på 💭.

Du kan ändra språket när som helst genom att följa dessa steg:

- 1. Tryck på (Menu).
- 2. Tryck på < eller ► för att visa alternativet [Språk] och tryck sedan på [].

#### Närliggande information

Hem > Konfigurera märkmaskinen > Ställ in måttenheter

# Ställ in måttenheter

#### >> PT-N10 >> PT-N20/PT-N25BT

#### PT-N10

- 1. Tryck på (Menu).
- 2. Tryck på ∢eller ► för att visa alternativet [Enhet] och tryck sedan på (→).
- 3. Tryck på ∢ eller ▶ för att välja alternativet [tum] eller [mm] och tryck sedan på →.

#### PT-N20/PT-N25BT

- 1. Tryck på (Menu).
- 2. Tryck på < eller ► för att visa alternativet [Enhet] och tryck sedan på .
- 3. Tryck på ∢eller ▶ för att välja alternativet [tum] eller [mm] och tryck sedan på [].

#### Närliggande information

▲ Hem > Konfigurera märkmaskinen > Aktivera eller inaktivera Bluetooth

# Aktivera eller inaktivera Bluetooth

#### Relaterade modeller: PT-N25BT

1. Tryck på (Menu).

Ø

- 2. Tryck på < eller ► för att visa alternativet [Bluetooth] och tryck sedan på  $\int_{\mathcal{A}}$ ].
- 3. Tryck på ≤ eller ► för att visa alternativet [Bluet. (på/av)] och tryck sedan på 💭.
- 4. Tryck på < eller ► för att välja alternativet [På] eller [Av] och tryck sedan på

Du kan också aktivera eller inaktivera Bluetooth genom att trycka på 🚯 en gång och sedan Menu samtidigt som startskärmen visas.

#### Närliggande information

- Konfigurera märkmaskinen
  - LED-lampornas mönster och indikationer

Hem > Konfigurera m\u00e4rkmaskinen > Aktivera eller inaktivera Bluetooth > LED-lampornas m\u00f6nster och indikationer

# LED-lampornas mönster och indikationer

#### Relaterade modeller: PT-N25BT

LED-lampan för Bluetooth lyser eller blinkar för att indikera status för märkmaskinens Bluetooth.

| LED-indikator för Bluetooth | Beskrivning                                                             |  |
|-----------------------------|-------------------------------------------------------------------------|--|
| Lyser                       | Bluetooth är på och märkmaskinen utför en av de följande<br>åtgärderna: |  |
|                             | Skriver ut                                                              |  |
|                             | Tar emot data                                                           |  |
|                             | Matar fram tape                                                         |  |
|                             | Data överförs                                                           |  |
|                             | Startläge                                                               |  |
|                             | Bluetooth-skrivläge                                                     |  |
| Blinkar                     | Bluetooth är på och märkmaskinen väntar på eller be-                    |  |
| (En gång var fjärde sekund) | handlar data.                                                           |  |
| Blinkar                     | Parkopplar med Bluetooth                                                |  |
| (En gång i sekunden)        |                                                                         |  |
| Blinkar                     | Systemfel                                                               |  |
| (En gång var 0,6:e sekund)  |                                                                         |  |

# Närliggande information

• Aktivera eller inaktivera Bluetooth

#### Hem > Konfigurera märkmaskinen > Mata tape

# Mata tape

>> PT-N10 >> PT-N20/PT-N25BT

#### PT-N10

Tryck på 🚯 och 🔍 samtidigt.

#### PT-N20/PT-N25BT

Tryck på 2 en gång och tryck sedan på 2.

# Närliggande information

▲ Hem > Konfigurera märkmaskinen > Justera LCD-kontrasten

# Justera LCD-kontrasten

Anpassa kontrasten för att kunna se LCD-skärmen tydligare. Standardinställningen för LCD-kontrasten är [0].

>> PT-N10 >> PT-N20/PT-N25BT

#### **PT-N10**

- 1. Tryck på (Menu).
- 2. Tryck på ∢ eller ▶ för att visa alternativet [LCD-kontrast] och tryck sedan på (→).
- 3. Tryck på ∢ eller ▶ för att välja din preferens, [-2 +2], och tryck sedan på (→).

#### PT-N20/PT-N25BT

- 1. Tryck på (Menu).
- 2. Tryck på < eller ► för att visa alternativet [LCD-kontrast] och tryck sedan på 💭.
- 3. Tryck på ◀ eller ► för att välja din preferens, [-2 +2], och tryck sedan på 🦾.

#### Närliggande information

▲ Hem > Redigera en etikett

# Redigera en etikett

- Lägga till text på din etikett
- Skapa en etikett med två rader
- Radera text
- Ange symboler
- Ange accenttecken
- Ställ in teckenattribut
- Ställ in etikettlängd
- Ställa in understrykning eller ram

▲ Hem > Redigera en etikett > Lägga till text på din etikett

# Lägga till text på din etikett

Skriv in den text eller de symboler du vill ha (upp till 80 alfanumeriska tecken, inklusive mellanslag och skiljetecken).

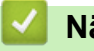

# Närliggande information

• Redigera en etikett

Hem > Redigera en etikett > Skapa en etikett med två rader

### Skapa en etikett med två rader

Du kan använda upp till två rader på etiketterna.

```
>> PT-N10
>> PT-N20/PT-N25BT
```

#### **PT-N10**

- 1. När du är klar med att skriva den första textraden, se till att markören är i slutet av den aktuella raden.
- 2. Tryck på ( J) för att skapa den andra raden.

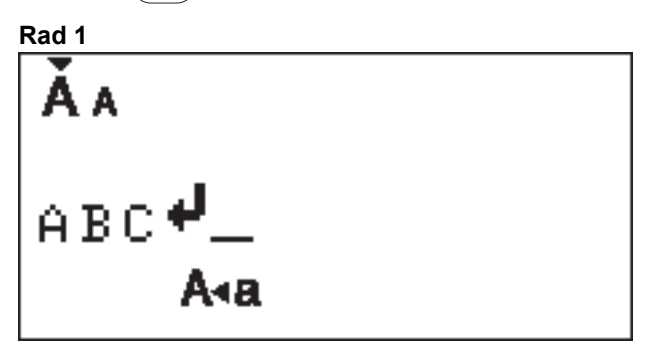

3. Ange texten på den andra raden och tryck sedan på (国).

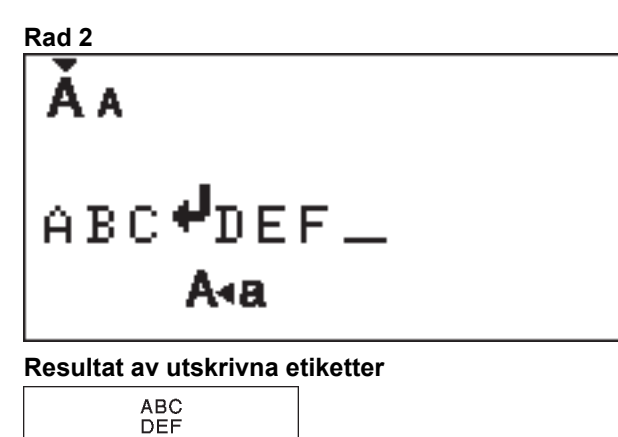

#### PT-N20/PT-N25BT

- 1. När du är klar med att skriva den första textraden, se till att markören är i slutet av den aktuella raden.
- 2. Tryck på  $\int$  för att skapa den andra raden.

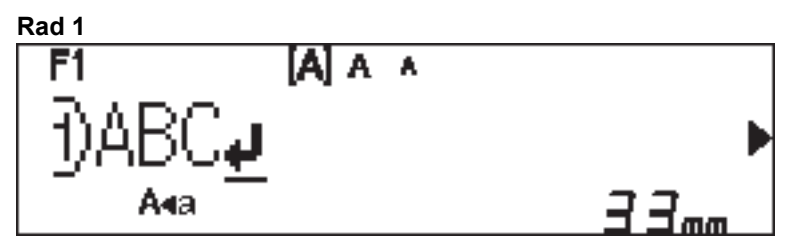

3. Ange texten på den andra raden och tryck sedan på  $(\blacksquare)$ .

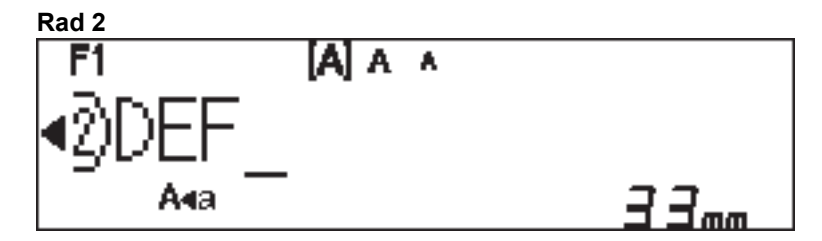

# ABC DEF Närliggande information • Redigera en etikett

Hem > Redigera en etikett > Radera text

# Radera text >> PT-N10 >> PT-N20/PT-N25BT **PT-N10** Gör något av följande: För att radera ett tecken i taget: Tryck på ( 🐼 ). För att radera all text samtidigt: -1. Tryck på (☆) och (🐼) samtidigt. Tryck på < eller ► för att visa alternativet [Bara text] och tryck sedan på (→).</li> För att radera all text och alla formatinställningar: 1. Tryck på ( 🏠 ) och ( 🐼 ) samtidigt. 2. Tryck på < eller ► för att visa alternativet [Txt&Format] och tryck sedan på (→). PT-N20/PT-N25BT Gör något av följande: För att radera ett tecken i taget: Tryck på (🐼). För att radera all text samtidigt: 1. Tryck på (⊠). 2. Tryck på < eller ► för att visa alternativet [Endast text] och tryck sedan på []. För att radera all text och alla formatinställningar: 1. Tryck på (⊠). 2. Tryck på < eller ► för att visa alternativet [Txt&Format] och tryck sedan på {...}. Närliggande information · Redigera en etikett
▲ Hem > Redigera en etikett > Ange symboler

# Ange symboler

- Ange symboler med symbolfunktionen
- Skriva ut piktogramlistan
- Symbolalternativ

Hem > Redigera en etikett > Ange symboler > Ange symboler med symbolfunktionen

### Ange symboler med symbolfunktionen

För en lista över alla symboler >> Liknande ämnen:Symbolalternativ

```
>> PT-N10
>> PT-N20/PT-N25BT
```

### **PT-N10**

- 1. Tryck på (#⊠★).
- 2. Tryck på ∢ eller ▶ för att välja alternativet [Standard] eller [Piktogram] och tryck sedan på (→).
- 3. Gör något av följande:
  - Om du har valt alternativet [Standard] trycker du på (#∞★) för att välja en grupp.
  - Om du har valt alternativet [Piktogram] trycker du på ∢eller ► för att välja en kategori och trycker sedan på (→).
- 4. Tryck på ∢ eller ▶ för att välja en symbol och tryck sedan på (→).

<sup>7</sup> Piktogram visas på LCD-skärmen med motsvarande alfabet och siffra.

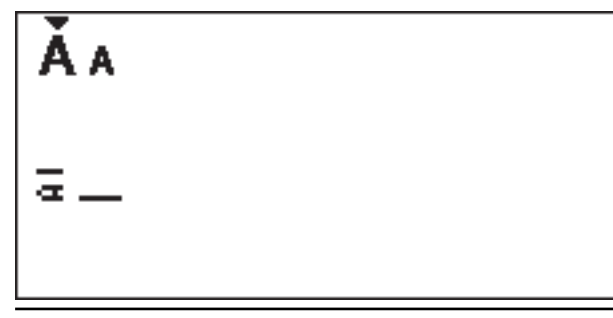

### PT-N20/PT-N25BT

- 1. Tryck på (#⊠★).
- Tryck på < eller ▶ för att välja alternativet [Tidigare], [Standard] eller [Piktogram] och tryck sedan på

Alternativet [Tidigare] visas inte första gången du använder knappen **Symbol**. Efter att du har använt knappen **Symbol** kan du visa symbolhistoriken när du väljer alternativet [Tidigare]. Symbolhistoriken visar upp till sju nyligen använda symboler.

- 3. Om du valde alternativet [Standard] eller [Piktogram] trycker du på ∢ eller ► för att välja en kategori och trycker sedan på ∠...).
- 4. Tryck på ◀ eller ► för att välja en symbol och tryck sedan på 🖉.

Ange symboler

#### Liknande ämnen:

Symbolalternativ

▲ Hem > Redigera en etikett > Ange symboler > Skriva ut piktogramlistan

# Skriva ut piktogramlistan

Relaterade modeller: PT-N10

- 1. Tryck på (#⊠★).
- 2. Tryck på ∢ eller ► för att visa alternativet [Lista] och tryck sedan på (→).
- 3. Tryck på ( J) för att bekräfta.

### **Varliggande information**

Ange symboler

▲ Hem > Redigera en etikett > Ange symboler > Symbolalternativ

# Symbolalternativ

>> PT-N10 >> PT-N20/PT-N25BT

PT-N10

[Standard]

| 01 |                    | ,          | :           | •          | "        | ŗ           | •                 |
|----|--------------------|------------|-------------|------------|----------|-------------|-------------------|
| 02 | @                  | _          | &           | 2          |          | ١           | /                 |
| 03 | #                  | %          | ?           | ļ          | Ś        | i           | *                 |
| 04 | (                  | )          | [           | ]          | <        | >           |                   |
| 05 | •                  | ŧ          | 1           | ₽          | 11       | \$          | $\leftrightarrow$ |
| 06 | +                  | _          | ×           | ÷          | ±        | =           |                   |
| 07 | \$                 | ¢          | €           | £          | ¥        | 0           |                   |
| 08 |                    | 0          |             |            |          | $\triangle$ | ▼                 |
| 09 | $\bigtriangledown$ | $\star$    | ☆           | •          | ŵ        | ¥           | $\heartsuit$      |
| 10 | ٠                  | $\diamond$ | *           | ଫୁ         | ?        | •           | +                 |
| 11 | Ŷ                  | ð          | Ť           | Ť          | Ŀ.       | ٣٩          | <b>آآ</b> ئ       |
| 12 | ŝ                  | $\otimes$  | •           | <b>8</b> X | *        | *           | <b>^</b>          |
| 13 | ₩                  | ~          | Ø           | ⋇          | Û        | X           | Ð                 |
| 14 | 5                  |            | $\boxtimes$ | Ţ          | Д        | ō           | <b>N</b>          |
| 15 | 3                  | Ţ          | ٩           | G          | ĥ        | ÝQ          | *                 |
| 16 | ĕ                  | <b>.</b>   | <b>-</b>    | Ĩ          | Ĩ        | Ë           | 2                 |
| 17 | ♪                  | ŗ          | ₩           | **         | <b>X</b> | *           | 8 <b>8</b> 8      |

✓ Visa nästa symbolgrupp genom att trycka på (#⊠★).

[Piktogram]

|   | 1  | 2         | 3            | 4        | 5            | 6            | 7             |
|---|----|-----------|--------------|----------|--------------|--------------|---------------|
| Α | Ŷ  | A         |              | ľ        | $\bigotimes$ |              | Â             |
| В | Ĩ, |           | СХ.          | Ś        | J            | Ð            | Ð             |
| С | රු | D         |              | Ö        | ♥            | ěě           | ¢             |
| D | 0  | ٥         |              | Ŵ        | ā            | Ŵ            | 00            |
| Е | 1  | <b>**</b> |              | ::       | ۲            | Ø            |               |
| F | €  | ¥         |              |          | ۰Č           |              |               |
| G | ※  | ×.        | ×.           | \$       | $\mathbf{x}$ |              |               |
| Н | B  | ~J]       | ð            | 3        | <b>3</b> 53  | ð            |               |
| I | 8  | Ň         | 8 <b>4</b> 7 | €.       | )<br>(       | ÷            | X             |
| J | Ģ  | Ø         | Ŀ            | Ĩ        | 0<br>U       | Ŷ            | <b>4)</b> ))) |
| κ | \$ | 6         |              | 뻏        | 91<br>같은     |              |               |
| L | ۲  | ٢         | $\odot$      | $\odot$  | 0            | $\bigotimes$ | ø             |
| 0 | Ŋ  |           | Ĩ            | 88<br>88 | ۳            | ٩            | Ŷ             |

✓ Välja den bild du behöver genom att trycka på motsvarande kategoriknapp (A till O) och använd sedan knapparna <►.</p>

### PT-N20/PT-N25BT

### [Standard]

| Kategori     | Symbo  | oler        |             |              |        |             |             |  |  |
|--------------|--------|-------------|-------------|--------------|--------|-------------|-------------|--|--|
| Skiljetecken | @<br># | ,<br>一<br>% | :<br>&<br>? | ,<br>,~<br>! | "<br>خ | '<br>\<br>i | •<br>/<br>* |  |  |
| Parenteser   | (      | )           | [           | ]            | <      | >           |             |  |  |

| Kategori  | Symb               | oler       |   |      |                               |    |                   |
|-----------|--------------------|------------|---|------|-------------------------------|----|-------------------|
| Pilar     | -                  | -          |   | ₽    | ₽                             | \$ | $\leftrightarrow$ |
| Matematik | +                  | _          | × | ÷    | <u>+</u>                      | =  |                   |
| Enhet     | \$                 | ¢          | € | £    | ¥                             | 0  |                   |
| Form      |                    | Ο          |   |      |                               | Δ  | ▼                 |
|           | $\bigtriangledown$ | $\star$    | 삸 |      | $\langle \mathcal{L} \rangle$ | V  | $\heartsuit$      |
|           |                    | $\diamond$ | • | ನ್ನು | ?                             | •  | +                 |

### [Piktogram]

| Kategori    | Symbo     | oler           |                    |                         |              |              |              |  |  |
|-------------|-----------|----------------|--------------------|-------------------------|--------------|--------------|--------------|--|--|
| Emoji       |           | ۲              | ••                 | $\overline{\mathbf{S}}$ |              | L.           | Å            |  |  |
| Familj      | j.        | Ś              | ÷                  | 6                       | Ø            | ٢            | (;;)<br>(;;) |  |  |
| Kläder      | Ŷ         |                | $\bigtriangledown$ | $\square$               | $\bigotimes$ | Ĩ            | Ô            |  |  |
|             | ũ,        | J              | X                  | Ø                       | é.           | ً            | g            |  |  |
| Accessoarer | රු        | P              |                    |                         | Ö            | $\bigotimes$ | 88           |  |  |
|             | Ŵ         |                |                    |                         |              |              |              |  |  |
| Mat         | Ŭ         | •              | 8                  |                         |              | ð            | ۲            |  |  |
|             | Þ         | Ŵ              |                    | Ś                       | $\bigcirc$   |              | Ø            |  |  |
|             | ä         | $\mathbf{P}$   | Ĩ                  | Ö                       |              |              |              |  |  |
| Kök         | Ø         | 0              | Ĉ                  | <u>J</u>                | Ā            | ¥.           | 0            |  |  |
| Hälsovård   |           | Д              | ā                  | <b>N</b>                | āŌ           |              |              |  |  |
| Skyltar     | <b>우</b>  | $\delta$       | Ť                  | Ť                       | Ġ            | ۳٩           | <b>ئآ</b> ن  |  |  |
|             | ٤٦        | $\bigcirc$     | •                  | <b>6</b>                | *            | $\triangle$  | A            |  |  |
| Kontorsmat. | $\square$ | ℅              | Q                  | X                       | Q            | ᄖ            | C            |  |  |
|             |           | Ĩ              | ₽                  | P                       |              | $\checkmark$ |              |  |  |
| Elektronik  | 1         |                |                    |                         |              | ال           | Ó            |  |  |
|             | <b>?</b>  | <b>L()</b> ))) |                    |                         |              |              |              |  |  |

| Kategori | Symbo | ler          |            |                  |          |            |          |  |
|----------|-------|--------------|------------|------------------|----------|------------|----------|--|
| Hobbyer  | el e  |              | 7          |                  | j        | Ì          | Ø        |  |
|          |       |              |            |                  |          |            |          |  |
| Fordon   | ٩     |              | ∲®®        |                  | ₿•0-0    |            |          |  |
| Väder    | *     | <b>小</b>     | Ð          | ₩                | *),      |            |          |  |
| Trädgård | Q     | ٢            | ***        | *                | k        | *          | ×        |  |
|          | X     | <b>đ</b> đ   | Â          |                  |          |            |          |  |
| Djur     | 5     | Ţ            | <b>@</b>   | Ĵ                | •        | y y        | Ŷ        |  |
|          | 0     |              | Ţ          | •                |          | Ð          | £¥       |  |
|          | Ø     | Č            | ×          | څ                | 7        | 6          | AL AL    |  |
| Skoj     | ♪     | Ę            | 50         | ۷,               | ♥,       | , <b>S</b> | <b>X</b> |  |
|          | 4     | $\mathbf{P}$ | $\bigcirc$ |                  | ø        |            |          |  |
|          |       |              |            |                  |          |            |          |  |
| Högtider | ☻     | Æ            | ٢          |                  | Ŏ,       |            | <b>•</b> |  |
|          | *     | ×.           | Ř          | -\$ <del>*</del> | <b>†</b> | X          |          |  |

# Närliggande information

• Ange symboler

Hem > Redigera en etikett > Ange accenttecken

| Ange accenttecken                                                                                                    |
|----------------------------------------------------------------------------------------------------|
| >> PT-N10                                                                                                    |
|                                                                                                    |
| PT-N10                                                                                                    |
| 1. Ange det tecken du vill.                                                                                                    |
| 2. Tryck på (ĂÄÂ…).                                                                                                    |
| <ol> <li>Tryck på          I eller ► för att välja ett accenttecken och tryck sedan på     </li> </ol>                                         |
|                                                                                                    |
| 🖉 🔹 Du kan ange accenttecken medan du använder skiftlås.                                                                                       |
| <ul> <li>Ett annat sätt att visa de olika accenttecknen för en bokstav är att trycka på och hålla denna<br/>bokstavsknapp intryckt.</li> </ul> |
| PT-N20/PT-N25BT                                                                                                    |
|                                                                                                    |
| 1. Ange det tecken du vill.                                                                                                    |
| 2. Tryck på (ĂÄ···).                                                                                                    |
| 3. Tryck på ∢eller ▶ för att välja ett accenttecken och tryck sedan på 💭.                                                                      |
| A - Du kan anga appanttaskan madan du användar skiftlås                                                                                        |
| <ul> <li>Du kan ange accenttecken medan du anvander skittlas.</li> </ul>                                                                       |
| <ul> <li>Ett annat satt att visa de olika accenttecknen for en bokstav ar att trycka på och halla denna</li> </ul>                             |

bokstavsknapp intryckt.

# Airliggande information

- Redigera en etikett
  - Alternativ för accenttecken

▲ Hem > Redigera en etikett > Ange accenttecken > Alternativ för accenttecken

# Alternativ för accenttecken

Vilka accenttecken som visas på LCD-skärmen beror på ditt språk.

| Tecken | Accenttecken        |
|--------|---------------------|
| а      | áàâäæãąåāă          |
| A      | Á À Â Ä Æ Ã Ą Å Ā Ă |
| с      | çčć                 |
| С      | ÇČĆ                 |
| d      | ďðđ                 |
| D      | ĎÐ                  |
| е      | éèêëęěėē            |
| E      | ÉÈÊËĘĚĖĒ            |
| g      | ģğ                  |
| G      | ĢĞ                  |
| i      | ÍÌÎÏĮĪI             |
| I      | ÍÌÎÏĮĪİ             |
| k      | ķ                   |
| К      | Ķ                   |
| <br>I  | ł í Į ľ             |
| L      | ŁĹĻĽ                |
| n      | ñňńņ                |
| N      | ÑŇŃŅ                |
| 0      | óòôøöõœő            |
| Ο      | ÓÒÔØÖÕŒŐ            |
| r      | řŕŗ                 |
| R      | ŘŔŖ                 |
| S      | šśşşβ               |
| S      | ŠŚŞŞβ               |
| t      | ťţþ                 |
| Т      | ŤŢÞ                 |

| Tecken | Accenttecken    |
|--------|-----------------|
| u      | ú ù û ü ų ů ū ű |
| U      | ÚÙÙŲŲŮŪŰ        |
| У      | ýÿ              |
| Y      | ÝŸ              |
| Z      | žźż             |
| Z      | ŽŹŻ             |

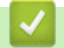

# Närliggande information

Ange accenttecken

Hem > Redigera en etikett > Ställ in teckenattribut

## Ställ in teckenattribut

När du ställer in teckenattribut tillämpas de för alla tecken på etiketten.

```
>> PT-N10
>> PT-N20/PT-N25BT
```

### **PT-N10**

- 1. Skriv in den önskade texten.
- 2. Tryck på (AAA).
- Tryck på 
   4 eller ► för att välja ett attribut och tryck sedan på
- 4. Tryck på ◀ eller ▶ för att ställa in ett värde för det attributet och tryck sedan på (→).
- 5. Välj ett annat attribut för formatet, vid behov. När du är klar trycker du på  $(\blacksquare)$  för att skriva ut etiketten.

#### PT-N20/PT-N25BT

- 1. Skriv in den önskade texten.
- 2. Gör något av följande:
  - Tryck på (AAA) för att ställa in teckensnittet.
  - Tryck på (AAA) för att ställa in teckenstorleken.
  - Tryck på (AA) för att ställa in teckenstilen.
  - Tryck på Menu för att ställa in teckenbredden. Tryck på deller ► för att välja alternativet [Bredd] och tryck sedan på .
- 3. Tryck på ∢ eller ► för att ställa in ett värde för det attributet och tryck sedan på 💭.
- 4. Välj ett annat attribut för formatet, vid behov. När du är klar trycker du på  $(\blacksquare)$  för att skriva ut etiketten.

### Närliggande information

- · Redigera en etikett
  - Inställningsalternativ för attribut

▲ Hem > Redigera en etikett > Ställ in teckenattribut > Inställningsalternativ för attribut

# Inställningsalternativ för attribut

### Teckensnitt

| Värde                | Resultat |
|----------------------|----------|
| Helsinki             | A1       |
| F1 (PT-N20/PT-N25BT) | / · · ·  |
| Brussels             | A1       |
| F2 (PT-N20/PT-N25BT) |          |
| Berlin               | A1       |
| F3 (PT-N20/PT-N25BT) | 561      |

### Teckenstorlek

### Tillgängliga storlekar:

[Liten], [Medium], [Stor]

### Teckenbredd

| Värde  | Resultat |
|--------|----------|
| Normal | A        |
| x 2    | A        |
| x 1/2  | Α        |

### Teckenstil

| Värde             | Resultat     |
|-------------------|--------------|
| Normal            | A            |
| Fet               | Α            |
| Kontur            |              |
| (PT-N20/PT-N25BT) |              |
| Skugga            | $\mathbb{A}$ |
| Kursiv            | A            |
| K+Fet             | Α            |
| Vertikal          | <            |

# Närliggande information

Ställ in teckenattribut

Hem > Redigera en etikett > Ställ in etikettlängd

# Ställ in etikettlängd

Etiketter kan vara mellan 30 mm och 300 mm långa. När du väljer [Auto] justeras etikettlängden automatiskt baserat på mängden text som den innehåller.

>> PT-N10 >> PT-N20/PT-N25BT

### PT-N10

- 1. Tryck på (Menu).
- Tryck på 
   4 eller ▶ för att välja alternativet [Etikettlängd] och tryck sedan på (→).

3. Tryck på < eller ► för att ställa in ett värde för etikettlängden och tryck sedan på (→).

Om du har valt en viss etikettlängd visas också 🚞 på LCD-skärmen.

### PT-N20/PT-N25BT

- 1. Tryck på (Menu).
- 2. Tryck på < eller ► för att välja alternativet [Etikettlängd] och tryck sedan på (...).
- 3. Tryck på ∢ eller ► för att ställa in ett värde för etikettlängden och tryck sedan på 🔔.

Om du har valt en viss etikettlängd visas också 🛔 på LCD-skärmen.

| <b>Värliggande information</b> |  |
|--------------------------------|--|
| • Redigera en etikett          |  |
| Liknande ämnen:                |  |
| Ställa in marginaler           |  |
|                                |  |

▲ Hem > Redigera en etikett > Ställa in understrykning eller ram

# Ställa in understrykning eller ram

Du kan ställa in en stil för understrykningar eller en ram innan eller efter att du har angett texten för etiketten.

| >> PT-N10<br>>> PT-N20/PT-N25BT                                                                            |
|----------------------------------------------------------------------------------------------------|
| PT-N10                                                                                                    |
| 1. Tryck på 🔲.                                                                                             |
| <ol> <li>Tryck på &lt; eller ► för att välja en understrykning eller en ram och tryck sedan på </li> </ol> |
| PT-N20/PT-N25BT                                                                                            |
| 1. Tryck på 🔲.                                                                                             |
| 2. Tryck på ∢ eller ▶ för att välja en understrykning eller en ram och tryck sedan på 🫴.                   |
| Värliggande information                                                                                    |
| Redigera en etikett                                                                                        |

• Alternativ för understrykning eller ram

▲ Hem > Redigera en etikett > Ställa in understrykning eller ram > Alternativ för understrykning eller ram

# Alternativ för understrykning eller ram

#### >> PT-N10 >> PT-N20/PT-N25BT

### **PT-N10**

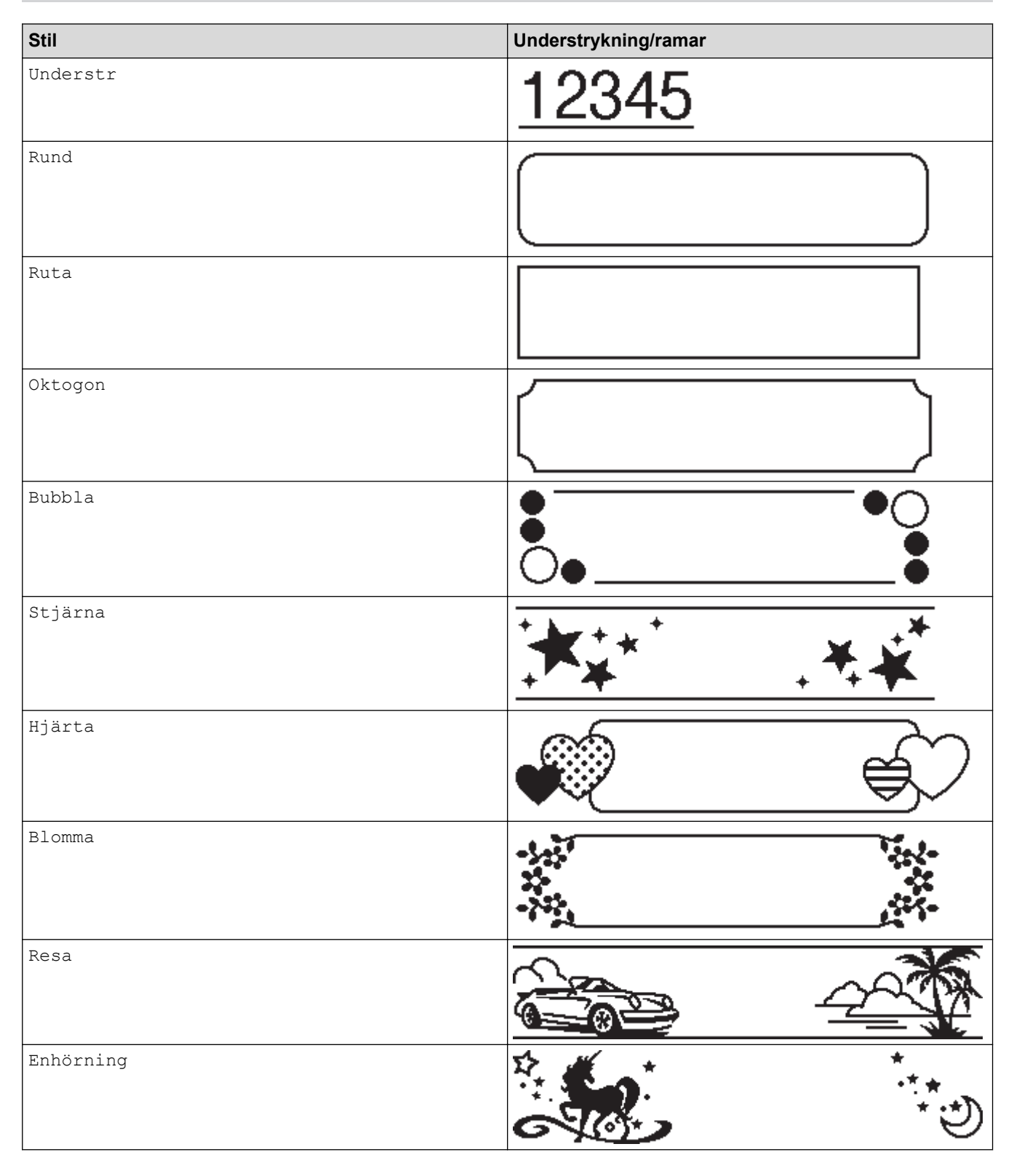

## PT-N20/PT-N25BT

| Stil         | Understrykning/ramar                   |
|--------------|----------------------------------------|
| Understruken | <u>12345</u>                           |
| Rund         |                                        |
| Kvadrat      |                                        |
| Oktagon      |                                        |
| Bubbla       |                                        |
| Stjärna      |                                        |
| Hjärta       |                                        |
| Blomma       | ->->->->->->->->->->->->->->->->->->-> |
| Resa         |                                        |
| Enhörning    |                                        |
| Sjöjungfru   |                                        |
| Peter Pan    |                                        |

| Stil      | Understrykning/ramar |           |
|-----------|----------------------|-----------|
| Godsaker  |                      |           |
| Husdjur   |                      | ă)        |
| Dekorativ | $\langle $           | $\supset$ |

# Närliggande information

• Ställa in understrykning eller ram

▲ Hem > Skriva ut etiketter

# Skriva ut etiketter

- Förhandsgranska etiketter
- Skriva ut etiketter
- Ställa in marginaler
- Justera etikettlängden
- Justera svärtningsgraden

Hem > Skriva ut etiketter > Förhandsgranska etiketter

## Förhandsgranska etiketter

Du kan förhandsgranska etiketter innan du skriver ut dem för att se till att de är korrekta.

```
>> PT-N10
>> PT-N20/PT-N25BT
```

### **PT-N10**

Ø

Ì

Tryck på 🔍.

LCD-skärmen visar all text och etikettlängden (tum/mm) och går sedan tillbaka till originaltexten.

Endast text kan förhandsgranskas. Teckensnittsstil, storlek, understrykning, ramar och andra funktioner kan inte förhandsgranskas.

### PT-N20/PT-N25BT

Tryck på 🔍.

LCD-skärmen visar en bild på varje etikett och etikettlängden (tum/mm).

- Tryck på ∢ eller ▶ för att skrolla till vänster eller höger i förhandsgranskningsbilden.
- Den utskrivna etiketten kan skilja sig från förhandsgranskningsbilden på grund av LCD-skärmens upplösning.

### Närliggande information

Skriva ut etiketter

#### Hem > Skriva ut etiketter > Skriva ut etiketter

### Skriva ut etiketter

Klipp den utskrivna etiketten genom att trycka på spaken för tapeklipparen uppe i det vänstra hörnet på märkmaskinen när meddelandet [Skär av] visas på LCD-skärmen.

För att spara tape kan flera kopior av samma etikett skrivas ut på en kontinuerlig remsa av tape. Varje etikett separeras av tryckta punkter (:). Klipp etiketterna vid de tryckta punkterna med en sax för att separera dem.

### OBS

- För att undvika skador på tapen ska du inte trycka på spaken för tapeklipparen medan meddelandet [Vänta] visas på LCD-skärmen.
- Dra inte i etiketten som matas ut ur skrivarens tapeutmatningsspår. Detta leder till att färgbandet matas ut tillsammans med tapen, och tapen kan inte längre användas.
- · Blockera inte tapeutmatningsspåret under utskrift. Detta leder till att tapen fastnar.

#### >> PT-N10 >> PT-N20/PT-N25BT

#### **PT-N10**

- 1. När du har skapat etiketten trycker du på  $(\blacksquare)$ .
- Tryck på 
   I eller ► för att ändra antalet kopior och tryck sedan på (□) eller (→)

Du kan också ange antalet kopior med hjälp av siffertangenterna.

- Om du behöver endast en etikett trycker du på  $(\blacksquare)$  två gånger.
- Etiketten skrivs ut så många gånger som du anger. Varje kopia separeras med tryckta punkter (:), som används som en klippmarkering.
- Klipp längs de tryckta punkterna (:) med en sax efter att etiketten har skrivits ut. Varje etikettlängd matchar värdet du ställer in i menyn [Etikettlängd].
- Om den utskrivna etiketten är för mörk eller för ljus ska du justera svärtningsgraden och sedan skriva ut etiketten igen.

#### PT-N20/PT-N25BT

1. När du har skapat etiketten trycker du på  $(\blacksquare)$ .

Du kan också ange antalet kopior med hjälp av siffertangenterna.

- Om du behöver endast en etikett trycker du på  $(\blacksquare)$  två gånger.
- Etiketten skrivs ut så många gånger som du anger. Varje kopia separeras med tryckta punkter (:), som används som en klippmarkering.
- Klipp längs de tryckta punkterna (:) med en sax efter att etiketten har skrivits ut. Varje etikettlängd matchar värdet du ställer in i menyn [Etikettlängd].

#### Närliggande information

- Skriva ut etiketter
  - · Sekventiell utskrift

• Spegelvänd utskrift

Liknande ämnen:

• Justera svärtningsgraden

Hem > Skriva ut etiketter > Skriva ut etiketter > Sekventiell utskrift

# Sekventiell utskrift

#### Relaterade modeller: PT-N20/PT-N25BT

Du kan skriva ut upp till nio sekvensetiketter åt gången med automatisk numrering. Denna funktion tillåter dig att automatiskt öka det ursprungliga numret med ett för varje efterföljande etikett.

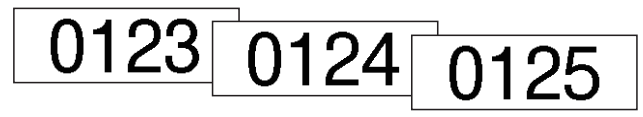

- 1. Ange startnumret.
- 2. Tryck på ◀ eller ► för att flytta markören till den siffra du vill ska ökas.
- 3. Tryck på  $( \diamondsuit )$  och  $( \blacksquare )$ .
- 4. Tryck på ∢eller ▶ för att visa alternativet [Numrering] och tryck sedan på [].
- 5. Tryck på < eller ► för att välja serienumrets slutvärde och tryck sedan på (国) eller [].

#### Närliggande information

· Skriva ut etiketter

▲ Hem > Skriva ut etiketter > Skriva ut etiketter > Spegelvänd utskrift

# Spegelvänd utskrift

#### Relaterade modeller: PT-N20/PT-N25BT

Använd genomskinlig tape för spegelutskrift, så att etiketterna kan läsas som avsett från motsatt sida när de fästs på glasfönster eller andra genomskinliga ytor.

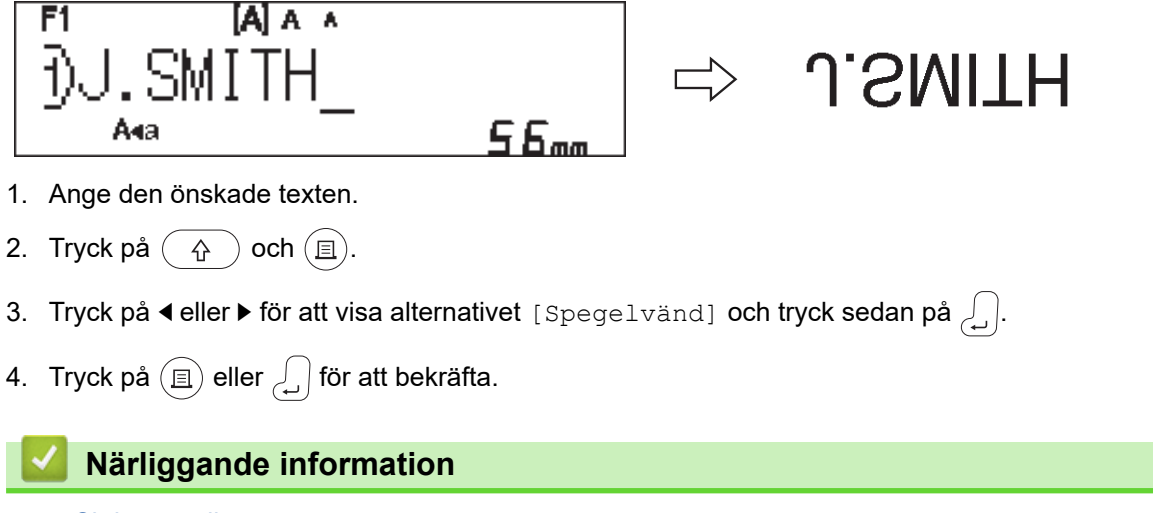

Skriva ut etiketter

Hem > Skriva ut etiketter > Ställa in marginaler

# Ställa in marginaler

Du kan välja marginalalternativen, oberoende av etikettlängden. Mer information ➤➤ *Närliggande information*: Marginalalternativ >> PT-N10 >> PT-N20/PT-N25BT

### **PT-N10**

- 1. Tryck på (Menu).
- 2. Tryck på ∢ eller ▶ för att visa alternativet [Marginal] och tryck sedan på (→).
- Tryck på < eller ▶ för att välja alternativet [Smal], [Halv], [Full] eller [Kedjeutskr] och tryck sedan på (→).</li>

### PT-N20/PT-N25BT

- 1. Tryck på (Menu).
- 2. Tryck på ◀ eller ► för att visa alternativet [Marginal] och tryck sedan på [].
- 3. Tryck på ◀ eller ► för att välja alternativet [Smal], [Halv], [Full] eller [Kedjeutskr] och tryck sedan på på .

### Närliggande information

- Skriva ut etiketter
  - Marginalalternativ

▲ Hem > Skriva ut etiketter > Ställa in marginaler > Marginalalternativ

# Marginalalternativ

 ABC
 Utskriftsområde

 Marginal

| Inställning | Beskrivning                                                                                                    | Exempel                                                                                                    |
|-------------|----------------------------------------------------------------------------------------------------|----------------------------------------------------------------------------------------------------|
| Smal        | Tapen matas först automatiskt fram<br>10,5 mm och sedan skrivs varje eti-<br>kett ut. En marginal på 4 mm lämnas<br>före och efter texten. | <ul> <li>När etikettlängden är cirka 26 mm eller mer:</li> <li>2 2 2 1</li> <li>ABC ABC</li> <li>ABC ABC</li> <li>ABC ABC</li> <li>ABC ABC</li> <li>ABC ABC</li> <li>ABC ABC</li> <li>ABC ABC</li> <li>ABC ABC</li> <li>ABC ABC</li> <li>ABC ABC</li> <li>ABC ABC</li> <li>ABC ABC</li> <li>ABC ABC</li> <li>ABC ABC</li> <li>ABC ABC</li> <li>ABC ABC</li> <li>A A A</li> <li>A A A</li> <li< th=""></li<></ul> |
| Halv        | Varje etikett har en marginal på 12<br>mm före och efter texten.                                                                           | ABC<br>1 1<br>1. Cirka 12 mm                                                                                                    |
| Full        | Varje etikett har en marginal på 20<br>mm före och efter texten.                                                                           | ABC<br>1 1<br>1. Cirka 20 mm                                                                                                    |

Denna tabell visar hur olika marginalalternativ ser ut på etiketterna.

| Inställning             | Beskrivning                                                                                                    | Exempel                                                              |
|-------------------------|----------------------------------------------------------------------------------------------------|----------------------------------------------------------------------|
| Kedjeutskr <sup>1</sup> | <ul> <li>Välj den här inställningen vid utskrift av flera etiketter med minimala marginaler.</li> <li>Tapen matas först automatiskt fram 10,5 mm och sedan skrivs varje etikett ut. En marginal på 2 mm lämnas före och efter texten.</li> <li>Klippositionen är inställd till mitten av utskriftsområdet efter att den sista etiketten skrivs ut. När meddelandet OK att mata? visas på LCD-skärmen ska du trycka på</li> <li>         (I) för att mata fram tapen, annars kan en del av texten klippas bort. Försök inte att dra i tapen eftersom detta kan skada tapekassetten.     </li> <li>         Tryck på för att återgå till skärmen för textinmatning.     </li> </ul> | ABC ABC<br>1 2<br>1. Cirka 10,5 mm<br>2. 2 mm<br>3. Tapens stoppläge |

1 (PT-N25BT) Marginalens storlek skiljer sig åt när kedjeutskrift är inställd på märkmaskinen och när kedjeutskrift är inställd i appen Brother P-touch Design&Print 2. Kedjeutskrift som är inställd på märkmaskinen skriver ut med en något mindre marginal.

# Närliggande information

• Ställa in marginaler

Hem > Skriva ut etiketter > Justera etikettlängden

# Justera etikettlängden

#### Relaterade modeller: PT-N10

När tapekassetten nästan är tom kan den utskrivna etikettlängden vara mindre exakt. I det här fallet justerar du etikettlängden manuellt.

Det finns 11 nivåer för denna inställning: -5, -4, -3, -2, -1, 0, +1, +2, +3, +4, +5 Cirka 1 % av den totala etikettlängden kommer att justeras en nivå.

1. Tryck på (Menu).

Ø

- 2. Tryck på ∢eller ▶ för att visa alternativet [Just. längd] och tryck sedan på (→).
- 3. Tryck på ∢ eller ▶ för att visa alternativet [-5 +5] och tryck sedan på (→).

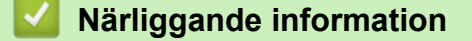

• Skriva ut etiketter

Hem > Skriva ut etiketter > Justera svärtningsgraden

## Justera svärtningsgraden

#### Relaterade modeller: PT-N10

- 1. Tryck på (Menu).
- 2. Tryck på <eller ► för att visa alternativet [UtskrTäthet] och tryck sedan på (→).
- 3. Tryck på ∢eller ► för att välja det önskade numret från [Ställ in 1 4] och tryck sedan på →.

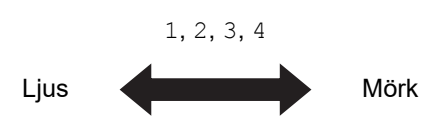

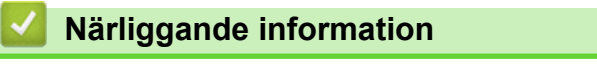

• Skriva ut etiketter

Hem > Använda filminnet

# Använda filminnet

- Spara etikettfiler
- Skriva ut eller öppna en sparad etikett

### Spara etikettfiler

Upp till 10 etiketter kan sparas och hämtas för utskrift vid ett senare tillfälle. Varje etikettfil kan innehålla upp till 80 tecken. Lagrade etiketter kan även redigeras och skrivas över.

| >> | PT-N10          |
|----|-----------------|
| >> | PT-N20/PT-N25BT |

#### **PT-N10**

- 1. Ange text och format för etiketten.
- 2. Tryck på (Menu).
- Tryck på 
   4 eller ► för att visa alternativet [Arkiv] och tryck sedan på (→).
- Tryck på 
   4 eller ► för att visa alternativet [Spara] och tryck sedan på (→)
- Tryck på 
   I eller ► för att välja ett filnummer och tryck sedan på (→).

Om du ser att meddelandet [Skriva över?] visas på LCD-skärmen trycker du på knappen ◀ eller ► för att antingen tilldela ett annat nummer till din fil eller för att skriva över den befintliga filen som för närvarande använder detta nummer.

#### PT-N20/PT-N25BT

- 1. Ange text och format för etiketten.
- 2. Tryck på (Menu).
- 3. Tryck på ∢ eller ▶ för att visa alternativet [Arkiv] och tryck sedan på 🛴
- 4. Tryck på ∢ eller ▶ för att visa alternativet [Spara] och tryck sedan på 🛴
- 5. Tryck på ∢ eller ► för att välja ett filnummer och tryck sedan på 🖉.

Om du ser att meddelandet [Skriva över?] visas på LCD-skärmen trycker du på knappen ◀ eller ▶ för att antingen tilldela ett annat nummer till din fil eller för att skriva över den befintliga filen som för närvarande använder detta nummer.

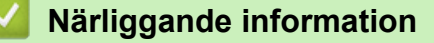

Använda filminnet

Hem > Använda filminnet > Skriva ut eller öppna en sparad etikett

### Skriva ut eller öppna en sparad etikett

>> PT-N10 >> PT-N20/PT-N25BT

#### **PT-N10**

- 1. Tryck på (Menu).
- 2. Tryck på < eller ► för att visa alternativet [Arkiv] och tryck sedan på (→).
- 3. Gör något av följande:

| Alternativ | Beskrivning                                                                        |
|------------|------------------------------------------------------------------------------------|
| Öppna      | a. Tryck på ∢eller ▶ för att visa alternativet öppna och tryck sedan på ႕.         |
|            | b. Tryck på                                                                        |
| Skriv ut   | a. Tryck på ∢ eller ▶ för att visa alternativet Skriv ut och tryck sedan på →.     |
|            | b. Tryck på                                                                        |
|            | c. Tryck på ∢ eller ▶ för att ändra antalet kopior och tryck sedan på (国) eller →. |

#### PT-N20/PT-N25BT

- 1. Tryck på (Menu).
- 3. Gör något av följande:

| Alternativ | Beskrivning                                                                     |
|------------|---------------------------------------------------------------------------------|
| Öppna      | a. Tryck på ∢ eller ▶ för att visa alternativet öppna och tryck sedan på 🦲.     |
|            | b. Tryck på ∢ eller ▶ för att välja en fil och tryck sedan på 💭.                |
| Skriv ut   | a. Tryck på ∢ eller ▶ för att visa alternativet Skriv ut och tryck sedan på 💭.  |
|            | b. Tryck på                                                                     |
|            | c. Tryck på ∢ eller ▶ för att ändra antalet kopior och tryck sedan på ⓐ eller . |

| Närliggande information |  |
|-------------------------|--|
| Använda filminnet       |  |

Hem > Skriva ut etiketter med mobila enheter

## Skriva ut etiketter med mobila enheter

Relaterade modeller: PT-N25BT

- Installera appen Brother P-touch Design&Print 2
- Ansluta märkmaskinen till en mobil enhet med hjälp av Bluetooth
- Skapa och skriva ut etiketter med en mobil enhet

▲ Hem > Skriva ut etiketter med mobila enheter > Installera appen Brother P-touch Design&Print 2

# Installera appen Brother P-touch Design&Print 2

#### Relaterade modeller: PT-N25BT

Använd appen Brother P-touch Design&Print 2 för att skapa etiketter och skriva ut dem direkt från iPhone, iPad och Android<sup>™</sup>-baserade mobila enheter.

| Арр                            | Funktioner                                                    |
|--------------------------------|---------------------------------------------------------------|
| Brother P-touch Design&Print 2 | Designa och skapa snygga etiketter till hemmet eller arbetet. |
|                                |                                                               |

Mer information om vilka mobilappar som är tillgängliga för skrivaren finns på https://support.brother.com/g/d/f5f9

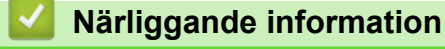

• Skriva ut etiketter med mobila enheter

▲ Hem > Skriva ut etiketter med mobila enheter > Ansluta märkmaskinen till en mobil enhet med hjälp av Bluetooth

# Ansluta märkmaskinen till en mobil enhet med hjälp av Bluetooth

Relaterade modeller: PT-N25BT

När du startar appen Brother P-touch Design&Print 2 för första gången måste du ansluta märkmaskinen till en mobil enhet.

- 1. Slå på etikettskrivaren.
- 2. Ställ in märkmaskinens Bluetooth-inställningar till På.
  - a. Tryck på (Menu).
  - b. Tryck på < eller ► för att visa alternativet [Bluetooth] och tryck sedan på  $\int_{a}$ .
  - c. Tryck på < eller ► för att visa alternativet [Bluet. (på/av)] och tryck sedan på 🖉
  - d. Tryck på ∢eller ▶ för att välja [På] och tryck sedan på 💭.
- 3. Aktivera Bluetooth på den mobila enhetens inställningsskärm.

Välj inte din Brother-märkmaskin från den mobila enhetens Bluetooth-skärm. Du väljer märkmaskinen med hjälp av appen i det efterföljande steget.

- 4. Starta Brother P-touch Design&Print 2 på den mobila enheten.
- 5. När appen startar trycker du på märkmaskinen på skärmen för val av skrivare i appen. LED-lampan för Bluetooth på märkmaskinen blinkar grönt.

Ø

#### Närliggande information

· Skriva ut etiketter med mobila enheter

▲ Hem > Skriva ut etiketter med mobila enheter > Skapa och skriva ut etiketter med en mobil enhet

# Skapa och skriva ut etiketter med en mobil enhet

Relaterade modeller: PT-N25BT

Kontrollera att märkmaskinen är ansluten till din mobila enhet via Bluetooth.

- 1. Starta appen för utskrift av etiketter på din mobila enhet.
- 2. Välj en etikettmall eller design.

Ø

Du kan även välja en etikett eller bild som designats tidigare och skriva ut den.

3. Välj utskriftsmenyn i appen för utskrift av etiketter och skriv ut etiketten.

### Närliggande information

• Skriva ut etiketter med mobila enheter

▲ Hem > Rutinunderhåll

# Rutinunderhåll

• Underhåll
#### Hem > Rutinunderhåll > Underhåll

# Underhåll

• PT-N10

Ta alltid ut batterierna innan du utför rutinunderhåll på märkmaskinen.

• PT-N20/PT-N25BT

Ta alltid ut batterierna och koppla bort nätadaptern innan du utför rutinunderhåll på märkmaskinen.

- >> Rengöring av enheten
- >> Rengöra skrivhuvudet och tapeutmatningsspåret
- >> Rengöra knivbladet
- >> Vända knivplattan

#### Rengöring av enheten

- 1. Torka bort damm och märken på märkmaskinen med en mjuk och torr trasa.
- 2. Använd en lätt fuktad trasa på märken som är svåra att ta bort.

Använd inte förtunningsmedel, bensen, alkohol eller några andra organiska lösningsmedel. De kan deformera eller skada höljet på etikettskrivaren.

### Rengöra skrivhuvudet och tapeutmatningsspåret

Ränder eller etiketter med dålig utskriftskvalitet eller tape som inte matas fram korrekt tyder vanligtvis på att skrivhuvudet och tapeutmatningsspåret är smutsiga.

Rengör dem med en bomullspinne.

- PT-N10

Ø

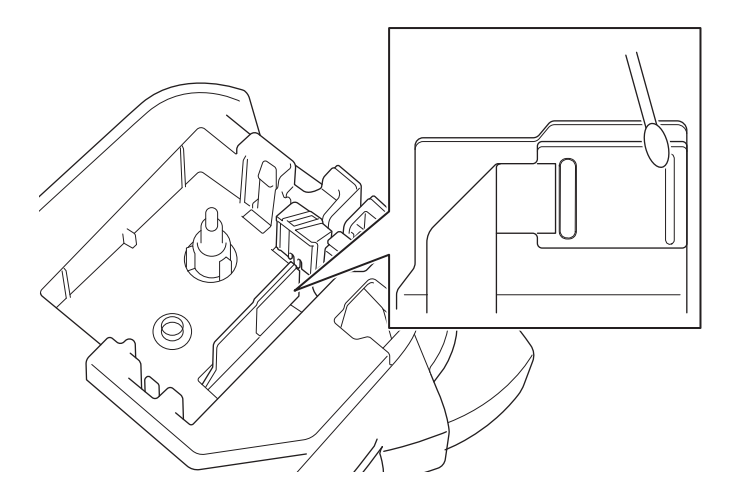

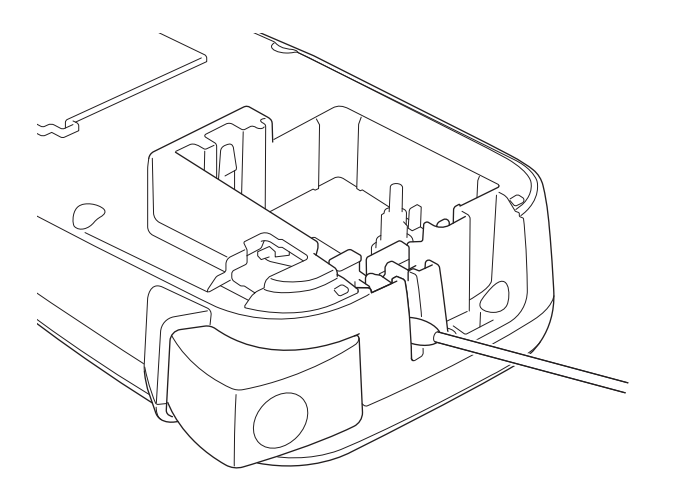

PT-N20/PT-N25BT

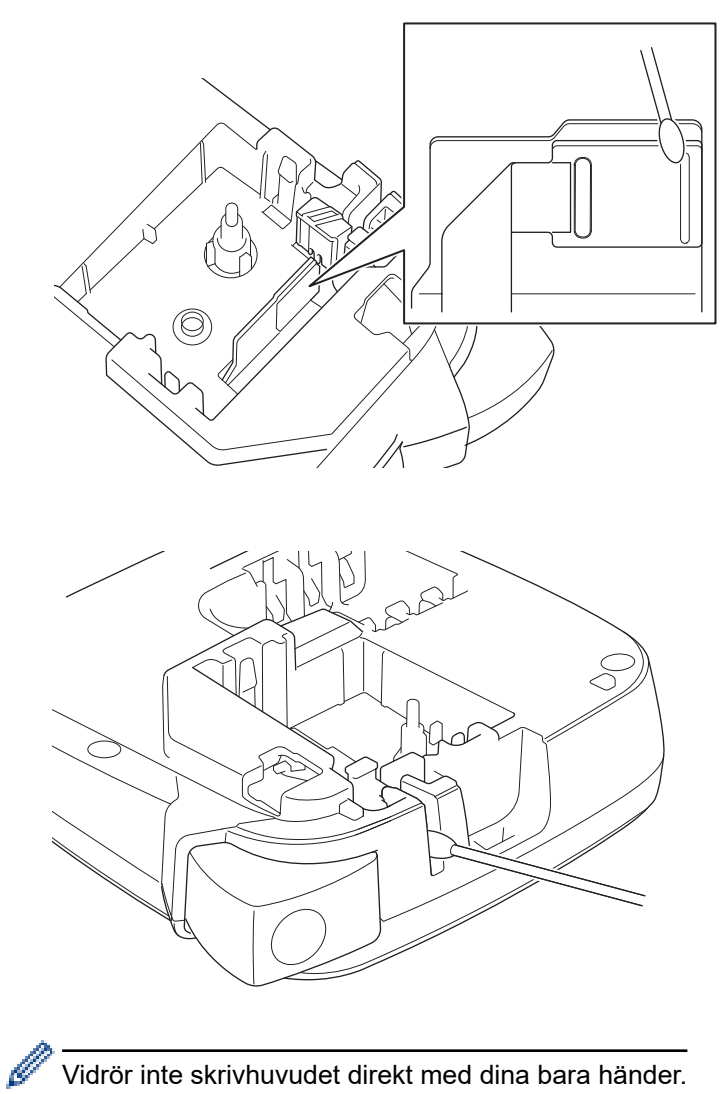

Vidrör inte skrivhuvudet direkt med dina bara händer.

### Rengöra knivbladet

Tapelim kan ansamlas på knivbladet efter upprepad användning, vilket kan leda till dålig klippkvalitet. Om knivbladet inte klipper tapen rent ska resterna avlägsnas med ett pappersark i Letter- eller A4-storlek:

1. Vik papperet tre gånger som visas på bilden.

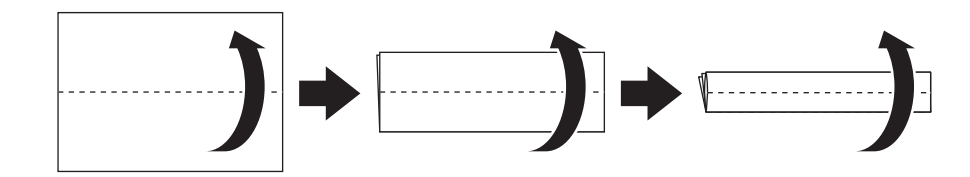

2. Öppna tapekassettutrymmets lucka och placera det vikta papperet mellan knivplattan och tapeklipparen.

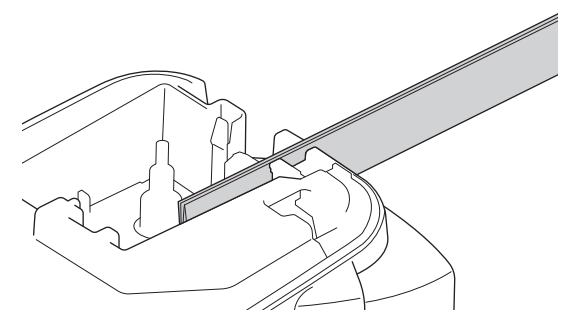

 Stäng tapekassettutrymmets lucka och tryck på spaken för tapeklipparen tre gånger. Det rengör knivbladet och klipper papperet.

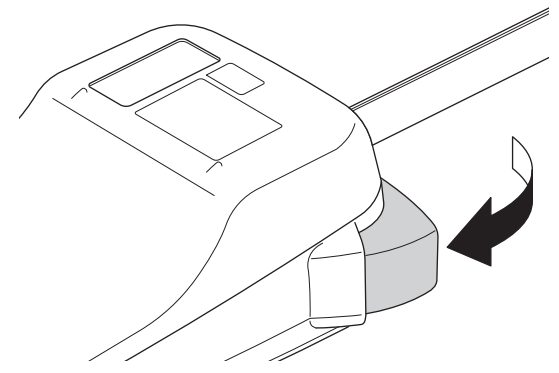

4. Öppna tapekassettutrymmets lucka och ta ut papperet.

Om klippkvaliteten fortfarande är dålig ska du upprepa dessa steg.

### Vända knivplattan

Knivbladet blir slött efter att det har använts upprepade gånger och kan då inte klippa tapen rent.

Om du vänder knivplattan kan du fortsätta klippa genom att använda den andra sidan.

Knivplattan kan vändas endast en gång för förbättrad klippning.

- PT-N10

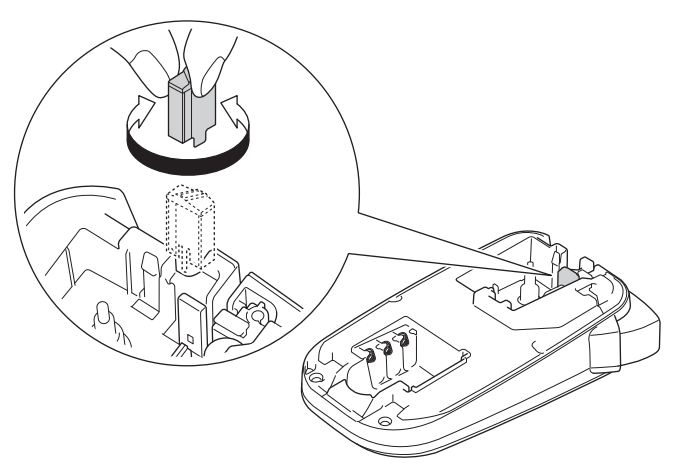

- PT-N20/PT-N25BT

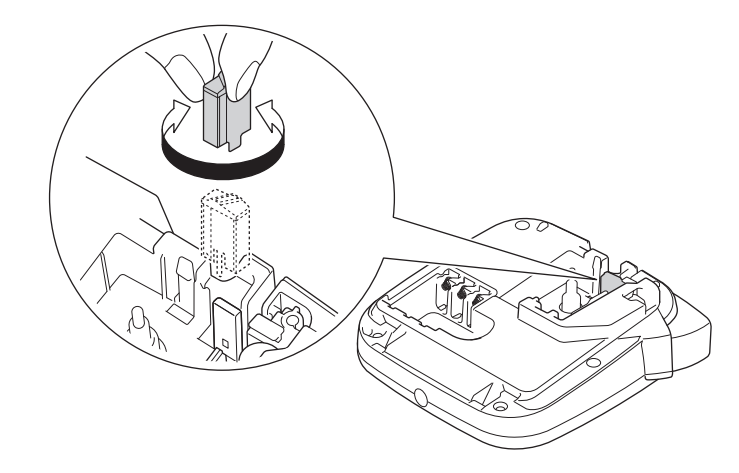

Om problemet kvarstår, kontakta Brothers kundtjänst eller din lokala Brother-återförsäljare.

# Närliggande information

• Rutinunderhåll

#### Hem > Felsökning

# Felsökning

- Om du har problem med märkmaskinen
- Felmeddelanden och underhållsmeddelanden
- Kontrollera versionsinformationen
- Återställa märkmaskinen

▲ Hem > Felsökning > Om du har problem med märkmaskinen

## Om du har problem med märkmaskinen

Detta kapitel förklarar hur du löser vanliga problem som du kan stöta på när du använder märkmaskinen.

Om du fortfarande har problem ➤➤ *Närliggande information* Om du, efter att ha läst avsnitten, ändå inte kan lösa problemet går du till Brother support webbsida på <u>support.brother.com/faqs</u>.

| Problem                                                 | Lösning                                                                                                    |  |
|---------------------------------------------------------|----------------------------------------------------------------------------------------------------|--|
| Märkmaskinen skriver inte                               | Kontrollera att tapekassetten är korrekt isatt.                                                                                                    |  |
| ut.                                                     | <ul> <li>Om tapekassetten är tom ersätter du den. Om du vill beställa förbrukningsmaterial<br/>och tillbehör går du till go.brother/original.</li> </ul>                                                                                           |  |
|                                                         | Kontrollera att luckan till tapekassettutrymmet är helt stängd.                                                                                                    |  |
|                                                         | Kontrollera att märkmaskinen är på.                                                                                                    |  |
|                                                         | Om skrivhuvudet är smutsigt ska du rengöra det med en bomullspinne.                                                                                                    |  |
|                                                         | PT-N25BT: Kontrollera följande:                                                                                                    |  |
|                                                         | - Den mobila enhetens Bluetooth-inställning är på.                                                                                                    |  |
|                                                         | - Märkmaskinen är ansluten till den mobila enheten via Bluetooth.                                                                                                    |  |
|                                                         | - Märkmaskinen har valts i appen Brother P-touch Design&Print 2.                                                                                                    |  |
|                                                         | - Märkmaskinen är inte ansluten till en annan enhet.                                                                                                    |  |
|                                                         | <ul> <li>Märkmaskinen och den mobila enheten är inom räckhåll för att kunna kommuni-<br/>cera.</li> </ul>                                                                                                    |  |
|                                                         | <ul> <li>Inga enheter som avger radiovågor (till exempel en mikrovågsugn) finns i närhe-<br/>ten.</li> </ul>                                                                                                    |  |
| Tape matas inte på rätt                                 | Om tapen är böjd skär du av den böjda delen.                                                                                                    |  |
| sätt.<br>• Tapen fastnar i märkma-<br>skinen.           | <ul> <li>Om tapen har fastnat tar du bort tapekassetten och tapen som fastnat och klipper<br/>sedan av den skadade tapen. För att undvika tapetrassel ska du rengöra tapeklippa-<br/>ren och tapeutmatningsspåret. ➤&gt; Liknande ämnen</li> </ul> |  |
|                                                         | Kontrollera att tapeänden matas ut ur tapeguiden.                                                                                                    |  |
|                                                         | <ul> <li>Kontrollera att tapen är riktad mot tapeutmatningsspåret.</li> </ul>                                                                                                    |  |
|                                                         | Ta bort tapekassetten och installera om den.                                                                                                    |  |
|                                                         | • Se till att tapekassetten passar säkert mellan klämmorna när den snäpps på plats.                                                                                                    |  |
| Det uppstod ett fel när du använde mobilappen.          | Gå till din mobilapplikations inställningsmeny och välj <b>Support &gt; Vanliga frågor &amp; fel-</b><br>sökning.                                                                                                    |  |
| LCD-skärmen svarar inte.                                | • PT-N10: Ta ut batterierna och tryck och håll ner () i några sekunder och vänta se-                                                                                                    |  |
|                                                         | dan i minst 10 minuter.                                                                                                    |  |
|                                                         | • PT-N20/PT-N25BT: Koppla bort nätadaptern, ta ut batterierna, tryck och håll ner                                                                                                    |  |
|                                                         | (d) i några sekunder och vänta sedan i minst 10 minuter.                                                                                                    |  |
|                                                         | Återställ det interna minnet till fabriksinställningarna                                                                                                    |  |
|                                                         | Mer information >> / iknande ämnen: Återställa märkmaskinen                                                                                                    |  |
|                                                         | DT N10: Kentrellere ett betterierne ber instellerete kerrekt                                                                                                    |  |
| LCD-skärmen är tom även<br>sedan strömmen slagits på.   | • PT-NTU. Kontrollera all ballenema nar installerats korrekt.                                                                                                    |  |
|                                                         | • PT-N20/PT-N20BT: Kontrollera all ballenerna när installerats korrekt och all hata-<br>daptern är korrekt ansluten.                                                                                                    |  |
| LCD-skärmens meddelan-                                  | Ställ in det LCD-språk du vill ha.                                                                                                    |  |
| språk.                                                  | Mer information ➤> <i>Liknande ämnen</i> : Ställa in språk                                                                                                    |  |
| Märkmaskinen stannar un-<br>der utskrift av en etikett. | <ul> <li>Om det finns ränder på tapen, betyder det att du har nått slutet av tapen. Byt ut ta-<br/>pekassetten.</li> </ul>                                                                                                    |  |
|                                                         | PT-N10: Byt ut alla batterier.                                                                                                    |  |
|                                                         | <ul> <li>PT-N20/PT-N25BT: Byt alla batterier eller anslut nätadaptern direkt till etikettskriva-<br/>ren.</li> </ul>                                                                                                    |  |

| Problem                                                                                                    | Lösning                                                                                                    |  |
|----------------------------------------------------------------------------------------------------|----------------------------------------------------------------------------------------------------|--|
| Sparade etikettfiler är inte                                                                                  | PT-N10: Alla filer som sparats i det interna minnet raderas om batterierna är sv                                                                                                    |  |
| tiligangliga.                                                                                                 | <ul> <li>PT-N20/PT-N25BT: Alla filer som sparats i det interna minnet raderas om batterier-</li> </ul>                                                                                                    |  |
|                                                                                                    | na är svaga, urladdade eller om nätadaptern är frånkopplad.                                                                                                    |  |
| Färgbandet är separerat<br>från färgvalsen.                                                                   | Om färgbandet är skadat ska du byta ut tapekassetten. Om det inte är skadat, lämnar<br>du tapen oklippt, tar noggrant bort tapekassetten och lindar sedan upp det lösa färg-<br>bandet på spolen igen.                                                                                                    |  |
|                                                                                                    | Mer information >> Liknande ämnen: Sätta in tapekassett                                                                                                    |  |
| Jag känner inte till versions-<br>numret för firmware för<br>märkmaskinen.<br>(PT-N25BT)                      | Du kan bekräfta versionsnumret för firmware och annan information på LCD-skärmen.<br>Mer information ➤➤ <i>Liknande ämnen</i> : Kontrollera versionsinformationen                                                                                                    |  |
| När etiketten skrivs ut finns<br>för mycket utrymme (brett<br>marginal) på båda sidor av                      | På grund av dess utförande matar märkmaskinen fram en viss marginal varje gång den skriver ut en ny etikett. Marginallängden beror på inställningen "Marginalalternativ". Välj alternativet Smal eller Kedjeutskr för mindre marginaler.                                                                                                    |  |
| Mer information >> Liknande ämnen: Marginalalternativ                                                         |                                                                                                    |  |
| Teckensnittsstorleken kan<br>inte ökas.                                                                       | Teckensnittet har redan den maximala storleken för etikettens bredd, eller så har eti-<br>kettlängden ställts in så att det finns en teckensnittsgräns som förhindrar att den inställ-<br>da längden överskrids.                                                                                                    |  |
| När flera etiketter skrivs ut<br>klipps den sista etiketten<br>felaktigt.                                     | När Kedjeutskr är aktiverat matar du tapen för att mata ut den senast utskrivna eti-<br>ketten och trycker sedan på spaken för tapeklipparen för att klippa etiketten manuellt.                                                                                                    |  |
| Etikettskrivaren fungerar<br>inte fungerar normalt.                                                           | <ul> <li>PT-N10: Ta ut batterierna och tryck på och håll ner () i några sekunder och vänta sedan i minst 10 minuter innan du slår PÅ igen.</li> <li>PT-N20/PT-N25BT: Koppla bort nätadaptern, ta ut batterierna, tryck på och håll ner () i några sekunder och vänta sedan i minst 10 minuter innan du slår PÅ igen.</li> <li>Återställ det interna minnet till fabriksinställningarna.<br/>Mer information &gt;&gt; Liknande ämnen: Återställa märkmaskinen</li> </ul>                           |  |
| Skrivaren och den mobila<br>enheten kan inte ansluta via<br>Bluetooth.<br>(PT-N25BT)                          | <ul> <li>Stäng av märkmaskinen och slå på den igen.</li> <li>Om kommunikationsfelet inte åtgärdats ska du kontrollera Bluetooth-skärmen på den mobila enheten. Om märkmaskinens namn (PT-N25BT) anges på skärmen ska du avbryta registreringen genom att trycka på informationsknappen eller inställningsknappen som visas bredvid märkmaskinens namn.</li> <li>Försök att ansluta märkmaskinen på nytt via appen Brother P-touch Design&amp;Print 2. Mer information ➤ Liknande ämnen</li> </ul> |  |
| Om den gröna plastfilmen<br>som håller tapen på plats<br>har tagits bort har även<br>skyddsfilmen avlägsnats. | Fäst försiktigt skyddsfilmen på nytt på tapen enligt bilden.                                                                                                    |  |

# V Närliggande information

• Felsökning

#### Liknande ämnen:

- Återställa märkmaskinen
- Ställa in språk
- Kontrollera versionsinformationen
- Marginalalternativ
- Sätta in tapekassett
- Ansluta märkmaskinen till en mobil enhet med hjälp av Bluetooth

▲ Hem > Felsökning > Felmeddelanden och underhållsmeddelanden

# Felmeddelanden och underhållsmeddelanden

#### >> PT-N10 >> PT-N20/PT-N25BT

### **PT-N10**

| Meddelande   | Orsak/åtgärd                                                                                              |  |
|--------------|----------------------------------------------------------------------------------------------------|--|
| 2-radsbegr!  | Det maximala antalet rader som kan skrivas ut har nåtts.                                                  |  |
| Fil saknas   | Det finns inga data lagrade i alternativet Arkiv i menyn.                                                 |  |
|              | Lagra etikettdata i alternativet Arkiv och öppna sedan filen.                                             |  |
| Inga data!   | Det finns ingen textfil sparad i minnet.                                                                  |  |
|              | • (I) har tryckts ned men det finns ingen inmatad text.                                                   |  |
|              | A har tryckts ned men det finns ingen inmatad text.                                                       |  |
| Låg ba.nivå! | Batterierna börjar bli helt urladdade.                                                                    |  |
|              | Byt ut batterierna mot nya.                                                                               |  |
| Matningsfel! | Ta bort tapekassetten från märkmaskinen och sätt in den igen.                                             |  |
| Kontr. Tape  | Byt ut tapekassetten.                                                                                     |  |
| Ogiltig!     | Ogiltigt värde har valts för alternativet Etikettlängd. Etiketter kan vara mellan 30 mm och 300 mm långa. |  |
| Svalnar!     | Om skrivhuvudet blir för varmt slutar märkmaskinen att skriva ut för att kylas ned.                       |  |
|              | Rör inte märkmaskinen medan den kyls ned.                                                                 |  |
| SystemErrorX | Kontakta Brothers kundtjänst eller din lokala Brother-återförsäljare.                                     |  |
| Text full!   | Det maximala antalet tecken (80 tecken) har angetts.                                                      |  |
| Tomt batt.!  | Byt ut batterierna för oavbruten drift.                                                                   |  |
| Ändra längd  | Antalet inmatade tecken överskrider etikettlängden.                                                       |  |
|              | Korta ner texten eller välj Auto som etikettlängd.                                                        |  |

## PT-N20/PT-N25BT

| Meddelande     | Orsak/åtgärd                                                                                                    |  |
|----------------|----------------------------------------------------------------------------------------------------|--|
| 2-radsbegr!    | Det maximala antalet rader som kan skrivas ut har nåtts.                                                          |  |
| Anv. Btag-tape | Den installerade tapen är inte kompatibel med din märkmaskin.                                                     |  |
|                | Använd en tapekassett som är märkt med Btag.                                                                      |  |
| Fel adapter!   | En inkompatibel nätadapter är ansluten. Använd en nätadapter som stöds.                                           |  |
| Fil saknas     | Det finns inga data lagrade i alternativet Arkiv i menyn.                                                         |  |
|                | Lagra etikettdata i alternativet Arkiv och öppna sedan filen.                                                     |  |
| Inga data!     | Det finns ingen textfil sparad i minnet.                                                                          |  |
|                | • (II) har tryckts ned men det finns ingen inmatad text.                                                          |  |
|                | • (a) har tryckts in när det inte finns någon inmatad text.                                                       |  |
|                | • Q har tryckts ned men det finns ingen inmatad text.                                                             |  |
| Ingen tape!    | Du har försökt att skriva ut, mata in eller förhandsgranska en etikett men ingen tapekas-<br>sett är installerad. |  |
| Låg batt.nivå! | Batterierna börjar bli helt urladdade.                                                                            |  |

| Meddelande    | Orsak/åtgärd                                                                                                |
|---------------|----------------------------------------------------------------------------------------------------|
|               | Byt ut batterierna mot nya.                                                                                 |
| Matningsfel!  | Ta bort tapekassetten från märkmaskinen och sätt in den igen.                                               |
| Kontr. Tape   | Byt ut tapekassetten.                                                                                       |
| Ogiltig!      | • Det fanns ingen siffra ovanför markören när du valde alternativet Numrering.                              |
|               | Ogiltigt tecken har valts för alternativet Numrering.                                                       |
|               | • Ogiltigt värde har valts för alternativet Etikettlängd. Etiketter kan vara mellan 30 mm och 300 mm långa. |
| Svalnar!      | Om skrivhuvudet blir för varmt slutar märkmaskinen att skriva ut för att kylas ned.                         |
|               | Rör inte märkmaskinen medan den kyls ned.                                                                   |
| SystemErrorX  | Kontakta Brothers kundtjänst eller din lokala Brother-återförsäljare.                                       |
| Text full!    | Det maximala antalet tecken (80 tecken) har angetts.                                                        |
| Tomt batteri! | Byt ut batterierna för oavbruten drift.                                                                     |
| Ändra längd   | Antalet inmatade tecken överskrider etikettlängden.                                                         |
| Ändra längd   | Korta ner texten eller välj Auto som etikettlängd.                                                          |
| Överf.fel     | Dataöverföringen misslyckades. Försök skriva ut igen.                                                       |
| (PT-N25BT)    |                                                                                                    |

# Närliggande information

Felsökning

Hem > Felsökning > Kontrollera versionsinformationen

## Kontrollera versionsinformationen

#### Relaterade modeller: PT-N25BT

Om du behöver kontakta Brother med en fråga eller avseende din garanti kan du läsa av versionsnumret för din firmware och annan information på märkmaskinens LCD-skärm.

- 1. Tryck på (Menu).
- 2. Tryck på ∢ eller ► för att visa alternativet [Versionsinfo] och tryck sedan på
- 3. Tryck på ◀ eller ► för att visa den information som du vill läsa.
- 4. Tryck på 💭 för att återgå till startskärmen.

#### Närliggande information

Felsökning

▲ Hem > Felsökning > Återställa märkmaskinen

## Återställa märkmaskinen

Återställ märkmaskinens internminne för att rensa alla sparade etikettfiler eller om märkmaskinen inte fungerar korrekt.

• Återställa skrivaren till fabriksinställningarna

▲ Hem > Felsökning > Återställa märkmaskinen > Återställa skrivaren till fabriksinställningarna

# Återställa skrivaren till fabriksinställningarna

## OBS

All text, formatinställningar, alternativinställningar och sparade etikettfiler tas bort när du återställer märkmaskinen.

Inställningar för språk och mått tas också bort.

- 1. Stäng av etikettskrivaren.
- 2. Tryck på och håll ner  $\bigcirc$  och  $(\mathbb{R})/(\mathbb{R})$ .
- 3. Medan du håller ner (a) och (R) / (R) trycker du på och släpper (b). Släpp (a) och (R) / (R).

## **OBS**

Var noga med att släppa (b) innan du släpper de andra knapparna.

### Närliggande information

Återställa märkmaskinen

▲ Hem > Bilaga

# Bilaga

- Specifikationer
- Brothers hjälp och kundsupport

#### ▲ Hem > Bilaga > Specifikationer

## Specifikationer

- >> Storlek
- >> Omgivning
- >> Strömförsörjning
- >> Media
- >> Minne
- >> Kompatibla operativsystem (PT-N25BT)

#### Storlek

| Vikt | Cirka 450 g (PT-N10)                                     |
|------|----------------------------------------------------------|
|      | Cirka 470 g (PT-N20/PT-N25BT)                            |
| Mått | Ca 118 mm (B) x 191 mm (D) x 71 mm (H) (PT-N10)          |
|      | Ca 152 mm (B) x 150 mm (D) x 72 mm (H) (PT-N20/PT-N25BT) |

### Omgivning

| Driftstemperatur | Mellan 10-35 °C               |
|------------------|-------------------------------|
| Driftsfuktighet  | Mellan 20 % och 80 %          |
|                  | Maximal våt temperatur: 27 °C |

## Strömförsörjning

| Batteri              | Sex alkaliska AAA-batterier (LR03) |
|----------------------|------------------------------------|
| Nätadapter (tillval) | AD-24ES-01                         |
| (PT-N20/PT-N25BT)    |                                    |

#### Media

| Tapebredd   | standard Btag-tapekassett:<br>2 mm |  |
|-------------|------------------------------------|--|
| Antal rader | 1-2 rader                          |  |

För en lista över kompatibla förbrukningsartiklar kan du besöka Brother support webbsida på support.brother.com

#### Minne

| Textbuffert | Max 80 tecken |
|-------------|---------------|
| Fillagring  | Max 10 filer  |

#### Kompatibla operativsystem (PT-N25BT)

En lista över den senaste kompatibla programvaran finns på support.brother.com/os.

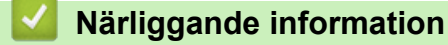

• Bilaga

Hem > Bilaga > Brothers hjälp och kundsupport

# Brothers hjälp och kundsupport

Om du behöver hjälp med att använda din Brother-produkt, gå till <u>support.brother.com</u> för vanliga frågor (FAQ) och felsökningstips. Du kan även ladda ner den senaste versionen av programvaran för att förbättra märkmaskinens prestanda samt användardokumentation där du kan läsa om hur du får ut så mycket som möjligt av din Brother-produkt.

Ytterligare produkt- och supportinformation är tillgänglig från ditt lokala Brother-kontors webbplats. Gå till <u>global.brother/en/gateway</u> för kontaktinformation till ditt lokala Brother-kontor och för att registrera din nya produkt.

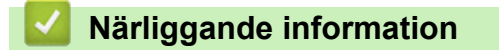

• Bilaga

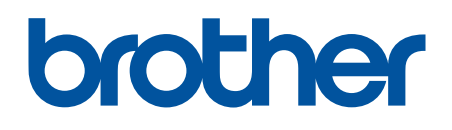

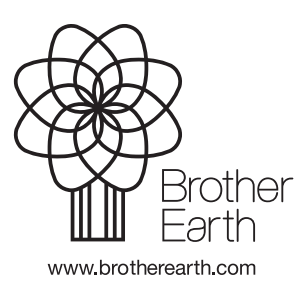

SWE Version 0